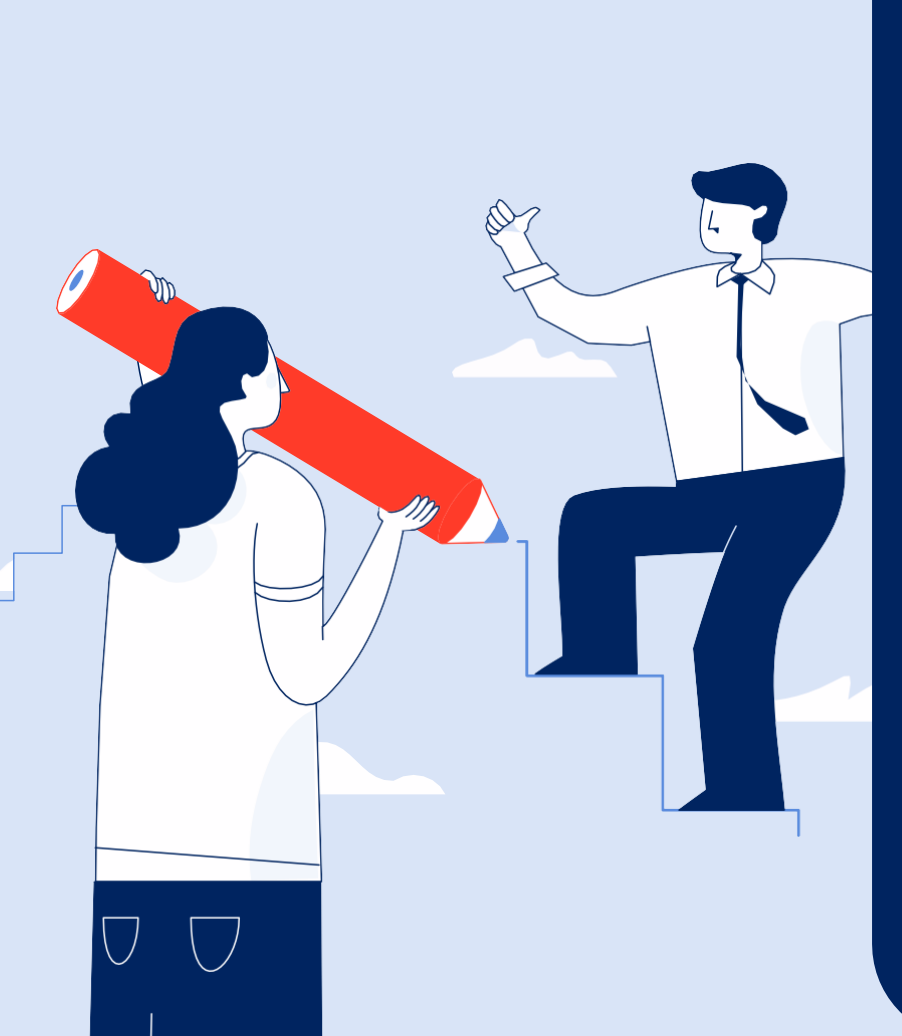

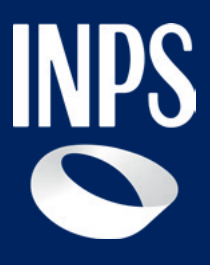

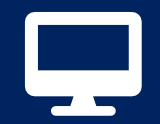

# Tutorial per la compilazione del Certificato medico introduttivo (D.Lgs. 62/2024)

Tutorial Servizio «Certificato medico introduttivo – Invalidità civile» per i Medici Certificatori (Parte 1)

# Indice

#### Certificato Medico Introduttivo

- Come accedere al servizio
- Anagrafica
- Dati tutore
- Diagnosi
- Certificazione del medico
- Documentazione Sanitaria
- Riepilogo certificato e opzione di firma

#### Certificato Integrativo

- Accesso alla funzione "Visualizza Certificati"
- Accesso alla funzione "Gestione Certificati Invalidità Civile"
- Accesso alla funzione "Consultazione"
- Passaggio 6 Riepilogo Certificato

## ll nuovo processo di riconoscimento della Disabilità

Il **Decreto legislativo 3 maggio 2024, n. 62** ha riformato i criteri e le modalità di accertamento della condizione di disabilità, prevedendo una **"Valutazione di Base"** affidata in via esclusiva all'INPS su tutto il territorio nazionale a partire dal 1° gennaio 2026.

La **Riforma** prevede una fase di **sperimentazione dal 1° gennaio 2025 al 31 dicembre 2025 in nove province** del territorio nazionale: Catanzaro, Frosinone, Salerno, Brescia, Firenze, Forlì-Cesena, Perugia, Sassari e Trieste.

Una delle **principali novità** della riforma è rappresentata dalla nuova modalità per l'avvio del **procedimento valutativo di base**, con invio telematico all'INPS del **nuovo certificato medico introduttivo** da parte del medico certificatore.

L'invio del certificato rappresenta **la modalità semplificata** per richiedere il riconoscimento della disabilità, senza il passaggio dell'invio della **Domanda Invalidità civile** da parte del cittadino o di Enti preposti ed abilitati, attualmente richiesto fino al 31/12/2025 nelle province non coinvolte nella sperimentazione.

Per facilitare i medici certificatori l'INPS mette a disposizione il Tutorial del nuovo servizio "<u>Certificato medico introduttivo – Invalidità civile</u>". Il Tutorial si compone di 3 parti (scarica dai link anche le parti 2 e 3):

1) Guida ai primi 4 passaggi del processo di compilazione (parte 1);

2) Guida al passaggio n. 5 - allegazione della documentazione sanitaria
 (parte 2);

3) Guida ai **passaggi finali n. 6 -7** - **Firma digitale** per l' invio all'INPS del Certificato (**parte 3**).

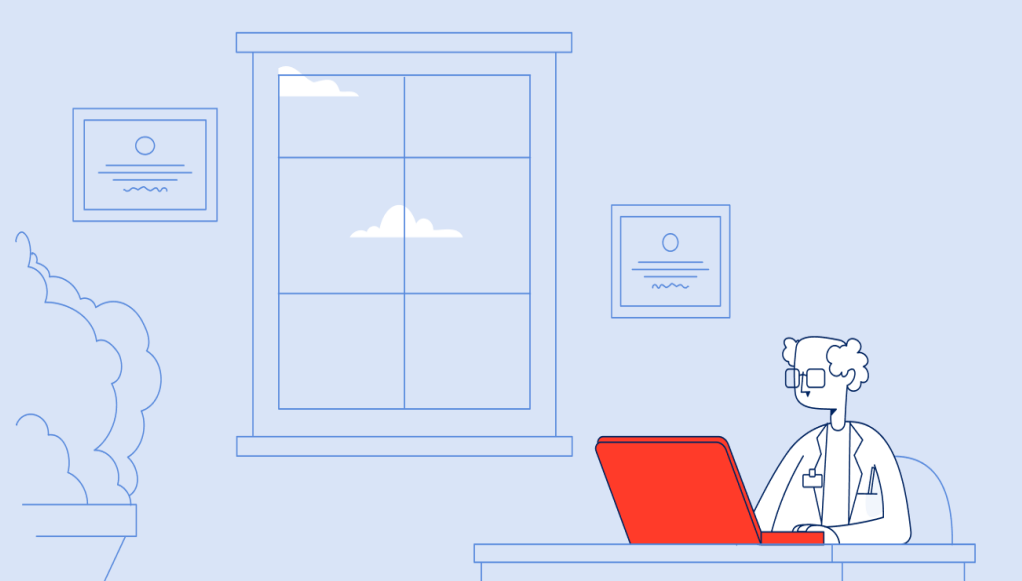

# Nota Bene

Se il **domicilio** del cittadino che si rivolge al medico certificatore per chiedere il riconoscimento della disabilità (o la **residenza**, in assenza di diverso domicilio) è ricompreso in una delle **nove province in sperimentazione** (Brescia, Trieste, Forlì-Cesena, Firenze, Perugia, Frosinone, Salerno, Catanzaro e Sassari), la procedura indirizza il medico alla compilazione del **nuovo certificato introduttivo**, che costituisce l'istanza di **"valutazione di base della condizione di disabilità"** di cui al decreto legislativo n. 62/2024, senza più necessità di presentazione della **domanda amministrativa.** 

Se, invece, **il domicilio** (o la **residenza**, in assenza di diverso domicilio) ricade nelle **altre province**, la procedura indirizza il medico alla compilazione del **vecchio certificato introduttivo**, che deve essere associato **entro 90 giorni** alla domanda amministrativa di invalidità civile, cecità, sordità, sordocecità, disabilità ai sensi della legge 5 febbraio 1992, n. 104, e disabilità ai sensi della legge 12 marzo 1999, n. 68.

# Confronto tra processo ante e post riforma della Disabilità per il riconoscimento della disabilità

#### Processo ante riforma della Disabilità

Certificato medico<br/>introduttivoDomanda<br/>AmministrativaAccertamento sanitario<br/>presso:Verbale<br/>Sanitario per<br/>ciascuna<br/>prestazione

#### Processo post riforma della Disabilità (D.Lgs 62/2024)

Nuovo certificato medico introduttivo

Accertamento sanitario presso l'Unità di Valutazione di base dell'INPS

Certificato unico

# Raccomandazioni per orientare il cittadino

Prima di congedare il cittadino (che richiede l'invio del certificato medico introduttivo per il riconoscimento della disabilità) è importante:

- stampare e consegnare l'Attestato di trasmissione telematica del Certificato medico introduttivo, che avvia il processo di riconoscimento della condizione di disabilità;
- se la persona lo richiede, stampare e consegnare anche una **copia del certificato inviato;**
- spiegare che la Riforma della Disabilità (D.Lgs 62/2024) non prevede più la trasmissione della domanda amministrativa di Invalidità Civile a carico del cittadino, ancora necessaria nei territori che non sono coinvolti nella sperimentazione. Con la Riforma è sufficiente la trasmissione del certificato medico introduttivo;
- ricordare al cittadino che può trasmettere all'Istituto ulteriore documentazione sanitaria fino a 7 giorni prima della data di convocazione a visita con il servizio di <u>Allegazione documentazione</u> <u>sanitaria</u> o tramite associazioni di categoria e enti di patronato;
- ricordare infine di trasmettere a INPS i propri dati socio-economici per l'erogazione dell'eventuale prestazione economica riconosciuta, accedendo al servizio "*Dati socio economici prestazioni di disabilità*", disponibile nel portale.

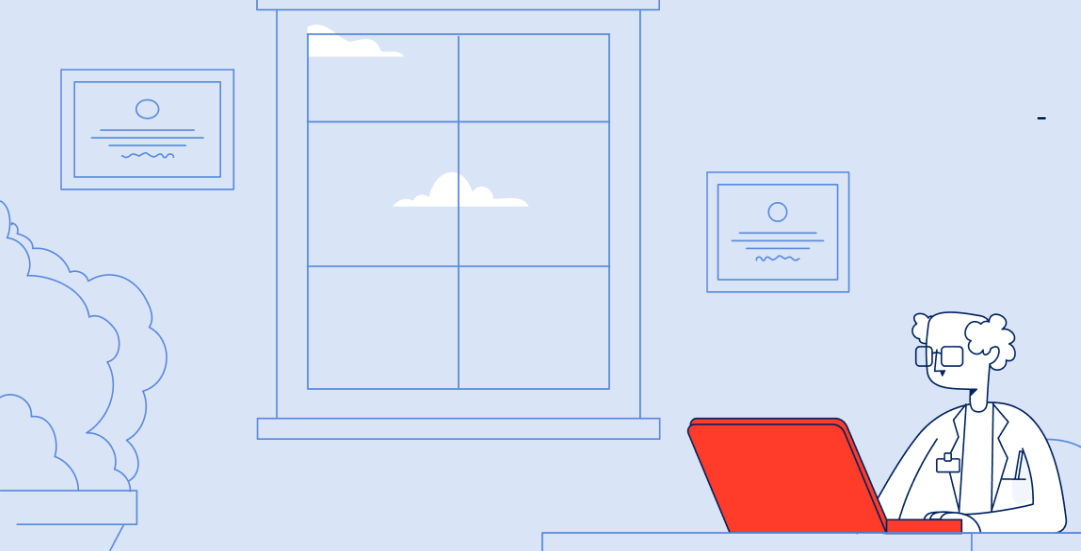

## Servizio di compilazione del nuovo certificato medico introduttivo

#### A chi è rivolto il servizio

Possono procedere alla compilazione del **certificato medico introduttivo i medici di medicina generale, i pediatri di libera scelta, gli specialisti ambulatoriali del Servizio Sanitario Nazionale**, i **medici in quiescenza** iscritti all'albo, **i liberi professionisti e i medici in servizio** presso strutture private accreditate.

Il servizio di compilazione del **certificato medico introduttivo** è dedicato anche ai medici in servizio presso le **Aziende sanitarie locali**, le **Aziende ospedaliere**, gli **Istituti di ricovero** e cura a carattere scientifico, i **centri di diagnosi** e cura delle malattie rare.

#### Quando utilizzarlo

Su richiesta del cittadino come fase di avvio del processo per il riconoscimento della **condizione di disabilità.** 

#### **Come accedere**

Puoi accedere come Medico Certificatore al servizio digitando nel campo di ricerca del Portale Inps le parole "**certificato medico introduttivo**". In alternativa puoi scegliere sul sito <u>www.inps.it</u> la categoria **"Sostegni, Sussidi e Indennità"**, e selezionare la sezione **"Certificato medico introduttivo – Invalidità civile".** 

Raggiunto il link del servizio, devi autenticarti con le tue credenziali SPID o CIE o CNS.

#### Descrizione del servizio

Il servizio consente la compilazione e la trasmissione del nuovo certificato medico introduttivo.

Allo scopo si utilizza il medesimo link già in uso per la compilazione dei certificati introduttivi per le province NON in sperimentazione. Mediante l'inserimento della residenza/domicilio del soggetto richiedente, il servizio automatico di instradamento, indirizza il medico alla vecchia o alla nuova procedura di compilazione.

Le funzionalità disponibili sono:

- Compila e invia certificato;
- Visualizza certificati;
- Modifica dati personali;
- Caricamento dati certificato medico;
- Area download;
- Allega documentazione sanitaria

#### Tutorial - Servizio di compilazione del nuovo Certificato medico introduttivo

## I passi per la redazione del nuovo certificato medico introduttivo

Richiesta di avvio del procedimento per l'accertamento sanitario

Instradamento su vecchio o nuovo servizio Trasmissione del nuovo certificato introduttivo

Il medico certificatore, prima di procedere con la compilazione del certificato medico introduttivo, deve acquisire un **documento di identità** in corso di validità del soggetto e la **documentazione sanitaria** da allegare al certificato medico introduttivo.

Il medico inserisce in procedura **il codice fiscale, la residenza e il domicilio** dell'utente. La procedura di **instradamento**, a seconda del domicilio del soggetto, guida il medico nella **scelta della procedura di compilazione** del certificato medico introduttivo. Nello specifico:

- Se il soggetto risulta residente (o anche solo domiciliato) in una delle nove province in sperimentazione, la procedura indirizzerà il medico per la redazione del nuovo certificato introduttivo
- Se il soggetto, risulta residente, ma non domiciliato in una delle nove province in sperimentazione, la procedura indirizzerà il medico per la redazione del certificato medico ante riforma.

Se il soggetto risulta **residente (o anche solo domiciliato)** in una delle nove province in sperimentazione, il procedimento di valutazione di base si avvia **con l'invio telematico all'INPS** del nuovo certificato medico introduttivo, il quale rappresenta, a tutti gli effetti, l'unica modalità per la **presentazione dell'istanza** per l'accertamento della disabilità.

STEP

AZIONI

# Parte 1 – COMPILAZIONE DEL CERTIFICATO MEDICO INTRODUTTIVO (D.LGS 62/2024)

Questa parte 1 del tutorial fornisce istruzioni di dettaglio per aiutare il medico certificatore nella fase di prima registrazione/modifica dei propri dati e nei passaggi 1-4 della procedura di compilazione e trasmissione del nuovo Certificato medico introduttivo.

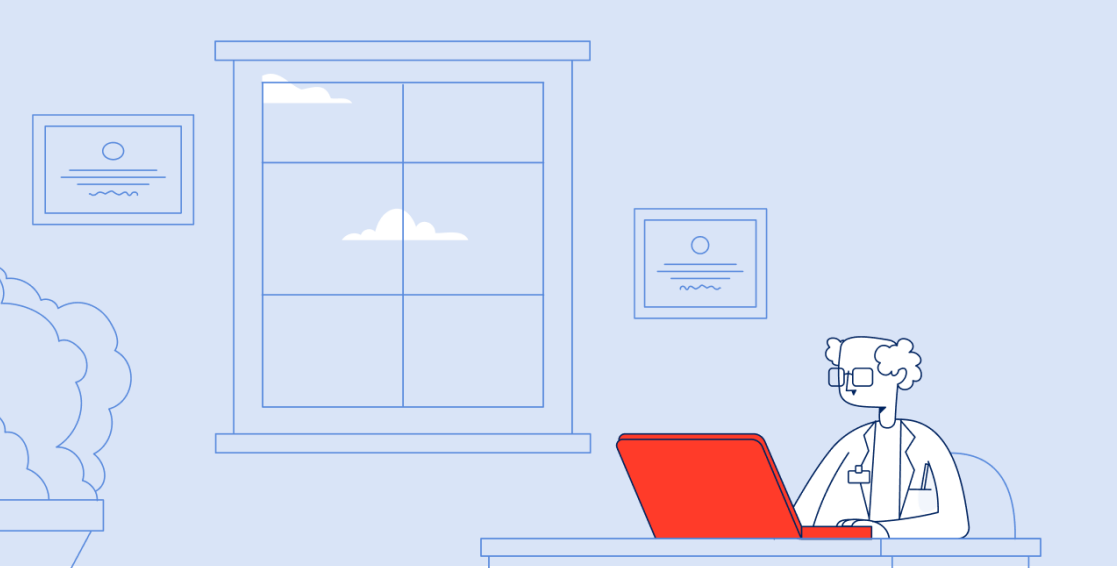

# Guida alla compilazione del Certificato medico introduttivo

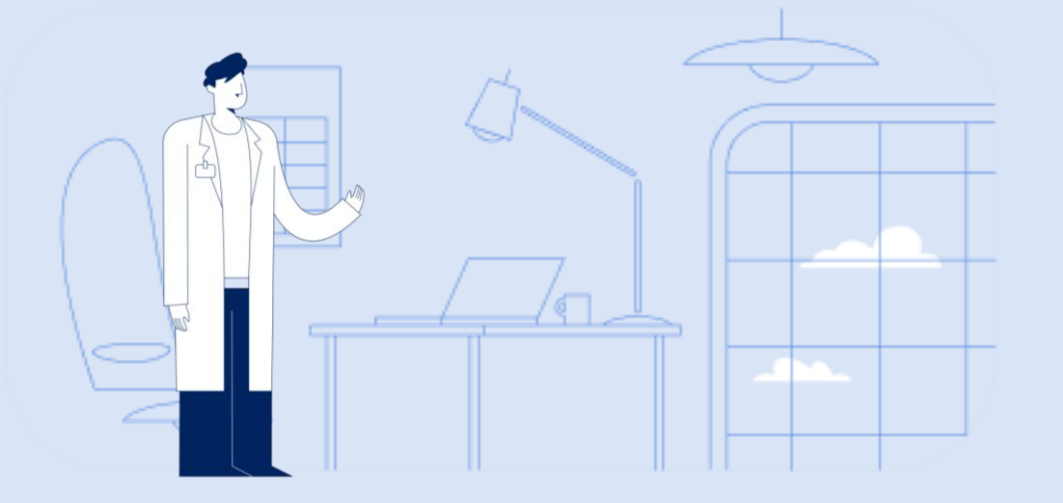

Tutorial Servizio Compilazione Certificato medico introduttivo

#### Utilizza il servizio

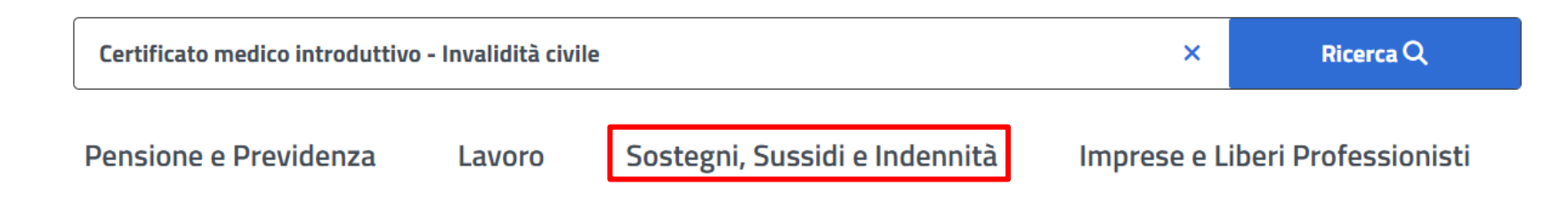

Utilizza il servizio

Home / Sostegni, Sussidi e Indennità / Per disabili/invalidi/inabili / Certificato medico introduttivo - Invalidità civile

### Certificato medico introduttivo - Invalidità civile

Aggiungi ai preferiti

Il servizio permette di effettuare la compilazione del certificato medico introduttiv / Certificato medico introduttivo - Invalidità civile disabilità. Rivolto ai medici certificatori.

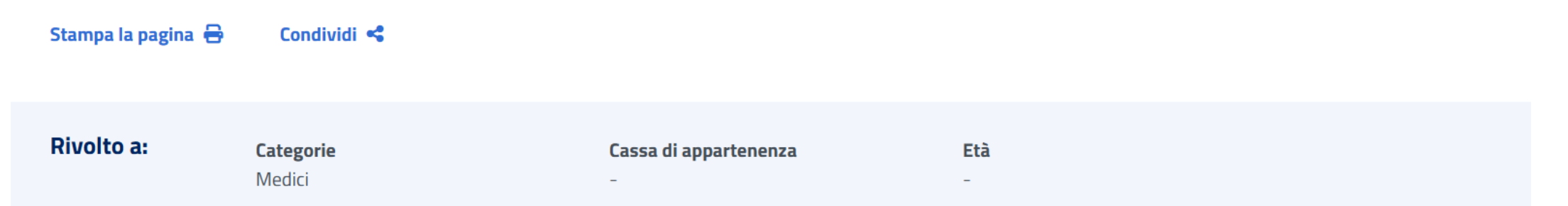

Per utilizzare il nuovo servizio di Compilazione del Certificato Medico Introduttivo, puoi effettuare l'accesso dal portale <u>www.inps.it</u> e cliccare su "Sostegni, Sussidi e Indennità", e successivamente su "disabili/invalidi/inabili". Clicca poi su "Certificato Medico Introduttivo - Invalidità civile" e seleziona poi il pulsante "Utilizza il servizio".

#### Accedi al servizio con SPID/CIE

**MvINPS** L'Istituto INPS Comunica Dati e Bilanci Avvisi, Bandi e Fatturazione Sedi e Contatti Assistenza Amministrazione trasparente Dichiarazione di accessibilità ITA~ INPS Cerca Sostegni, Sussidi e Indennità Imprese e Liberi Professionisti Pensione e Previdenza Lavoro / Tutti i servizi / Autenticazione Autenticazione PIN SPID CIE CNS eIDAS SPID è il sistema di accesso che consente di utilizzare, con un'identità digitale unica, i servizi online della Pubblica Amministrazione e dei privati accreditati. Se sei già in possesso di un'identità digitale, accedi con le credenziali del tuo gestore. Se non hai ancora un'identità digitale, richiedila ad uno dei gestori. Nota: si informa che non è consentito l'accesso mediante credenziali SPID, CIE, CNS o eIDAS intestate a soggetti minorenni. L'INPS consente a chi esercita la potestà genitoriale di accedere ai servizi online per i figli minorenni attraverso la "Delega dell'identità digitale". Maggiori informazioni su SPID Entra con SPID AgID Agenzia per l'Italia Digitale sp:d

Per accedere al servizio devi autenticarti tramite una delle seguenti modalità: ↔ PIN o SPID o CIE oppure CNS o elDAS.

#### Accedi al servizio con SPID/CIE

**MvINPS** L'Istituto INPS Comunica Dati e Bilanci Avvisi, Bandi e Fatturazione Sedi e Contatti Assistenza Amministrazione trasparente Dichiarazione di accessibilità ITA~ INPS Cerca Sostegni, Sussidi e Indennità Imprese e Liberi Professionisti Pensione e Previdenza Lavoro / Tutti i servizi / Autenticazione Autenticazione PIN SPID CIE CNS eIDAS SPID è il sistema di accesso che consente di utilizzare, con un'identità digitale unica, i servizi online della Pubblica Amministrazione e dei privati accreditati. Se sei già in possesso di un'identità digitale, accedi con le credenziali del tuo gestore. Se non hai ancora un'identità digitale, richiedila ad uno dei gestori. Nota: si informa che non è consentito l'accesso mediante credenziali SPID, CIE, CNS o eIDAS intestate a soggetti minorenni. L'INPS consente a chi esercita la potestà genitoriale di accedere ai servizi online per i figli minorenni attraverso la "Delega dell'identità digitale". Maggiori informazioni su SPID Entra con SPID AgID Agenzia per l'Italia Digitale sp:d

Per accedere al servizio devi autenticarti tramite una delle seguenti modalità: ↔ PIN o SPID o CIE oppure CNS o elDAS.

#### Gestione Certificati Invalidità Civile – Modifica anagrafica Medico

A Home / Tutti i servizi / Certificato medico introduttivo - Invalidità civile

|                | Anagranica Medico                                                                                                    | 0                                                                                                    |                                                                                                    |                                                                                                    |                                 |
|----------------|----------------------------------------------------------------------------------------------------|----------------------------------------------------------------------------------------------------|----------------------------------------------------------------------------------------------------|----------------------------------------------------------------------------------------------------|---------------------------------|
| cato           | Codice Fiscale *                                                                                                    |                                                                                                    |                                                                                                    |                                                                                                    |                                 |
| gi Certificato |                                                                                                    |                                                                                                    |                                                                                                    |                                                                                                    |                                 |
| e Certificati  | Nome *                                                                                                    |                                                                                                    | Cognome *                                                                                                    | _                                                                                                    |                                 |
| Medico         |                                                                                                    |                                                                                                    | _                                                                                                    |                                                                                                    |                                 |
|                | Provincia Iscrizione all'Albo                                                                                                    |                                                                                                    | Numero Iscrizione a                                                                                           | Il'Albo *                                                                                                    |                                 |
|                | ANCONA                                                                                                    | ~                                                                                                    | 12345                                                                                                    |                                                                                                    | ~                               |
|                |                                                                                                    |                                                                                                    | professioni<br>private acci                                                                                   | sta o medico di servizio presso s<br>reditate.                                                                                                    | strutture                       |
|                | <ul> <li>Dichiara di essere medico onco</li> <li>ai fini di cui all'art. 8 comma 1 sec<br/>dossier formativo di gruppo della<br/>triennio 2023/2025 ovvero di avo</li> <li>Regione *</li> </ul>                                                   | llogo<br>condo periodo e di cui all'ar<br>Federazione Nazionale de<br>ere in corso la relativa reali<br>Provincia *                                  | professioni<br>private acci<br>t. 8 comma 2 del D. Lg<br>gli Ordini dei Medici Ch<br>zzazione. Dichiaro altre | sta o medico di servizio presso s<br>reditate.<br>s. 62/2024 dichiaro di aver realiz<br>irurghi e degli Odontoiatri relativ<br>esì di essere in possesso di firma<br>Comune *                                 | zzato il<br>/o al<br>ı digitale |
|                | <ul> <li>Dichiara di essere medico onco<br/>ai fini di cui all'art. 8 comma 1 sec<br/>dossier formativo di gruppo della<br/>triennio 2023/2025 ovvero di avo<br/>Regione *</li> <li>Seleziona un valore</li> </ul>                                | llogo<br>condo periodo e di cui all'ar<br>Federazione Nazionale de<br>ere in corso la relativa reali<br>Provincia *<br>Seleziona un valor            | professioni<br>private acci<br>t. 8 comma 2 del D. Lg<br>gli Ordini dei Medici Ch<br>zzazione. Dichiaro altre | sta o medico di servizio presso s<br>reditate.<br>s. 62/2024 dichiaro di aver realit<br>irurghi e degli Odontoiatri relativ<br>esi di essere in possesso di firma<br>Comune *<br>Seleziona un valore          | zzato il<br>/o al<br>a digitale |
|                | <ul> <li>Dichiara di essere medico onco</li> <li>ai fini di cui all'art. 8 comma 1 sec<br/>dossier formativo di gruppo della<br/>triennio 2023/2025 ovvero di avo</li> <li>Regione *</li> <li>Seleziona un valore</li> <li>Indirizzo *</li> </ul> | logo<br>condo periodo e di cui all'ar<br>Federazione Nazionale de<br>ere in corso la relativa reali<br>Provincia *<br>Seleziona un valor<br>Civico * | professioni<br>private acci<br>t. 8 comma 2 del D. Lg<br>gli Ordini dei Medici Ch<br>zzazione. Dichiaro altre | sta o medico di servizio presso s<br>reditate.<br>s. 62/2024 dichiaro di aver realiz<br>irurghi e degli Odontoiatri relativ<br>esi di essere in possesso di firma<br>Comune *<br>Seleziona un valore<br>Cap * | zzato il<br>zo al<br>a digitale |

Se accedi per la prima volta alla nuova procedura, devi registrarti inserendo i tuoi dati nella maschera. Se sei un medico in servizio presso le aziende sanitarie locali e strutture assimilate o sei un medico di medicina generale e simili o sei un oncologo di struttura convenzionata con INPS, seleziona l'apposita voce. Se hai selezionato "medico di medicina generale e simili", spunta la casella dove dichiari di aver effettuato la formazione richiesta e inserisci l'indirizzo del tuo studio. Una volta inseriti i tuoi dati, clicca su "Salva". Dopo il primo accesso puoi variare i tuoi dati cliccando su "Profilo Medico".

## Gestione Certificati Invalidità Civile – Modifica anagrafica Medico

|            | Allagrafica                                                                                                    |                                                                                                    |                                                                  |
|------------|----------------------------------------------------------------------------------------------------|----------------------------------------------------------------------------------------------------|------------------------------------------------------------------|
| to         | Codice Fiscale                                                                                                    |                                                                                                    |                                                                  |
| ertificato |                                                                                                    |                                                                                                    | ~                                                                |
| ortificati | Nome                                                                                                    | Cognome                                                                                                    |                                                                  |
| Princau    |                                                                                                    | ✓                                                                                                    | ~                                                                |
| lico       |                                                                                                    |                                                                                                    |                                                                  |
|            | Provincia Iscrizione all'Albo                                                                                                    | Numero Iscrizione all'Albo                                                                                                    |                                                                  |
|            | FI                                                                                                    | ✓ XXXXXXXXX                                                                                                    | ~                                                                |
|            | In servizio presso le aziende sanit<br>diagnosi e cura delle malattie rare                                                                                                    | tarie locali,le aziende ospedaliere, gli istituti di ricovero e cura a cara<br>2                                                                                                    | atterescientifico, i centri di                                   |
|            | <ul> <li>In servizio presso le aziende sanit<br/>diagnosi e cura delle malattie rare</li> <li>Medico di medicina generale, pedi<br/>quiescenza iscritti all'albo, libero p</li> </ul>                                                                                                    | tarie locali,le aziende ospedaliere, gli istituti di ricovero e cura a cara<br>e<br>liatra di libera scelta, specialista ambulatoriale del Servizio sanitario<br>professionista o medico in servizio presso strutture private accredi | atterescientifico, i centri di<br>o nazionale, medico in<br>tate |
|            | <ul> <li>In servizio presso le aziende sanit<br/>diagnosi e cura delle malattie rare</li> <li>Medico di medicina generale, pedi<br/>quiescenza iscritti all'albo, libero p</li> <li>Strutture</li> </ul>                                                                                                    | tarie locali,le aziende ospedaliere, gli istituti di ricovero e cura a cara<br>e<br>liatra di libera scelta, specialista ambulatoriale del Servizio sanitario<br>professionista o medico in servizio presso strutture private accredi | atterescientifico, i centri di<br>o nazionale, medico in<br>tate |
|            | In servizio presso le aziende sanit<br>diagnosi e cura delle malattie rare<br>Medico di medicina generale, pedi<br>quiescenza iscritti all'albo, libero p<br>Strutture<br>Seleziona un valore                                                                                                    | tarie locali,le aziende ospedaliere, gli istituti di ricovero e cura a cara<br>e<br>liatra di libera scelta, specialista ambulatoriale del Servizio sanitario<br>professionista o medico in servizio presso strutture private accredi | atterescientifico, i centri di<br>o nazionale, medico in<br>tate |
|            | <ul> <li>In servizio presso le aziende sanit<br/>diagnosi e cura delle malattie rare</li> <li>Medico di medicina generale, pedi<br/>quiescenza iscritti all'albo, libero p</li> <li>Strutture</li> <li>Seleziona un valore</li> <li>Seleziona un valore</li> </ul>                                                       | tarie locali,le aziende ospedaliere, gli istituti di ricovero e cura a cara<br>e<br>liatra di libera scelta, specialista ambulatoriale del Servizio sanitario<br>professionista o medico in servizio presso strutture private accredi | atterescientifico, i centri di<br>o nazionale, medico in<br>tate |
|            | <ul> <li>In servizio presso le aziende sanit<br/>diagnosi e cura delle malattie rare</li> <li>Medico di medicina generale, pedi<br/>quiescenza iscritti all'albo, libero p</li> <li>Strutture</li> <li>Seleziona un valore</li> <li>AZIENDA OSP. S.GIOVANNI/ADDOLORATA ROMA</li> </ul>                                   | tarie locali,le aziende ospedaliere, gli istituti di ricovero e cura a cara<br>e<br>liatra di libera scelta, specialista ambulatoriale del Servizio sanitario<br>professionista o medico in servizio presso strutture private accredi | atterescientifico, i centri di<br>o nazionale, medico in<br>tate |
|            | <ul> <li>In servizio presso le aziende sanit<br/>diagnosi e cura delle malattie rare</li> <li>Medico di medicina generale, pedi<br/>quiescenza iscritti all'albo, libero p</li> </ul> Strutture Steleziona un valore Seleziona un valore Azienda OSP. S.GIOVANNI/ADDOLORATA ROMA Azienda OSP. UNIVERSITARIA DELLE MARCHE | tarie locali,le aziende ospedaliere, gli istituti di ricovero e cura a cara<br>e<br>liatra di libera scelta, specialista ambulatoriale del Servizio sanitario<br>professionista o medico in servizio presso strutture private accredi | atterescientifico, i centri di<br>o nazionale, medico in<br>tate |

Una volta effettuato il primo accesso, i dati anagrafici sono precompilati in automatico. Se cambi provincia o struttura sanitaria puoi aggiornare i tuoi dati in questa stessa sezione Profilo utilizzando le spunte e il menu a tendina come mostrato. Una volta aggiornati i tuoi dati clicca su "Avanti". Q

### Accesso alla funzione Compila e invia Certificato

| Medici Abilitati<br>Invio Certificati Invalidità civile |  |
|---------------------------------------------------------|--|
| Gestione Certificati Invalidità civile                  |  |

Esci

| = | Compila ed invia Certificato         | Questa funzione permette la compilazione e l'invio dei<br>certificati online per l'invalidità.                                  |
|---|--------------------------------------|----------------------------------------------------------------------------------------------------|
| 8 | Visualizza Certificati               | Questa funzione permette la visualizzazione dei certificati inviati.                                                            |
|   | Modifica dati personali              | Questa funzione permette di aggiornare/modificare i<br>dati del Medico.                                                         |
|   | Caricamento Dati Certificato Medico  | Questa funzione permette di caricare i dati del certificato Medico da file XML.                                                 |
|   | Area Download                        | Contiene la documentazione necessaria per l'invio del<br>certificato medico in formato xml.<br>Ultimo aggiornamento: 10/07/2018 |
|   | Allegazione documentazione sanitaria | Questa funzione permette di allegare la<br>documentazione sanitaria dell'assistito.                                             |

Nella sezione "Gestione Certificati Invalidità Civile" clicca sulla voce "Compila ed invia Certificato".

### Funzione Compila e invia Certificato – inserimento C.F. cittadino

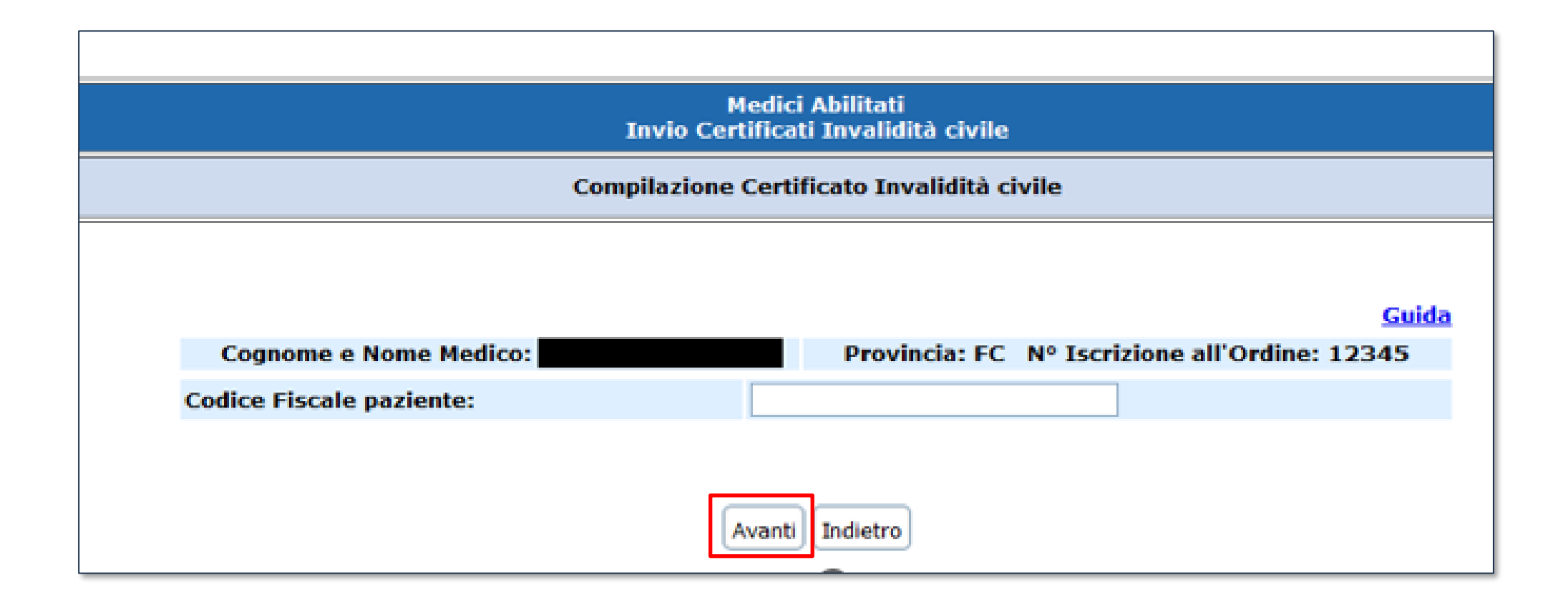

Dopo aver selezionato la funzione "Compila e invia certificato" visualizzi questa schermata con i tuoi dati precompilati. Inserisci manualmente il codice fiscale del cittadino e poi clicca sul pulsante "Avanti" per proseguire.

### Funzione Compila e invia Certificato – inserimento domicilio cittadino

|                                                                   | 1                    | Medici Abilitati<br>Invio Certificati Invalidità civile |   |
|-------------------------------------------------------------------|----------------------|---------------------------------------------------------|---|
|                                                                   | Comp                 | pilazione Certificato Invalidità civile                 |   |
| Cognome e No                                                      | me Medico:           | Provincia: FI N° Iscrizione all'Ordine: 12345           | 6 |
| Anagrafica richie                                                 | edente               |                                                         |   |
| Codice Fiscale:<br>Cognome:<br>Sesso:<br>Provincia di<br>nascita: |                      | Nome:<br>Data di nascita:<br>Comune di<br>nascita:      |   |
| Residenza                                                         |                      |                                                         |   |
| Provincia:<br>Indirizzo:<br>CAP:                                  | BRESCIA<br>25122     | Comune: BRESCIA<br>N. civico:                           |   |
| Domicilio                                                         |                      |                                                         |   |
| Il richiedente è                                                  | domiciliato presso u | n indirizzo diverso dalla residenza?                    |   |

Il sistema ti mostra i dati anagrafici del cittadino precompilati. Se il domicilio del cittadino è diverso da quello di residenza spunta "SI" per inserirlo. Nel caso il interessato <u>risieda</u> o sia domiciliato in una delle province in sperimentazione (a pag.2), la procedura ti indirizza automaticamente alla compilazione del nuovo Certificato Medico Intr<u>oduttivo.</u>

### Funzione Compila e invia Certificato – inserimento domicilio cittadino

| Compilazion                   | e Certificato Invali                               | 1416 3 - F. M.                                                                                                    |
|-------------------------------|----------------------------------------------------|----------------------------------------------------------------------------------------------------|
|                               | e certificato Infan                                | aita civile                                                                                                    |
| ome Medico:                   | Provincia                                          | : RM N° Iscrizione all'Ordine: 12345                                                                                    |
| ente                          |                                                    |                                                                                                    |
|                               | Nome:<br>Data di nascita:<br>Comune di<br>nascita: |                                                                                                    |
|                               |                                                    |                                                                                                    |
| FIRENZE<br>50023              | Comune:<br>N. civico:                              | IMPRUNETA                                                                                                    |
|                               |                                                    |                                                                                                    |
| miciliato presso un indirizzo | o diverso dalla resi<br>SI O NO                    | denza?                                                                                                    |
| A V<br>125 V                  | Comune(*):<br>N. civico(*):                        | PISA V                                                                                                    |
|                               | nte FIRENZE 50023 niciliato presso un indirizze A  | nte Nome: Data di nascita: Comune di nascita: FIRENZE N. civico: 50023 N. civico: S0023 NO A Comune(*): N. civico(*) 25 |

Inserisci il domicilio se diverso dall'indirizzo di residenza e poi clicca su "Avanti". In questo caso il sistema ti indirizza automaticamente alla compilazione del nuovo Certificato Medico Introduttivo per i domiciliati/residenti nelle province in sperimentazione. Se il cittadino non risiede o è domiciliato in una provincia della sperimentazione, la procedura ti indirizzerà alla compilazione dell'attuale Certificato Medico Introduttivo.

## Avvio Compilazione e invio nuovo Certificato medico introduttivo -Invalidità Civile

#### Seleziona la tipologia del certificato

| Gestione<br>Certificato | Attenzione                                                                                                    |                                                                                                    |                                                                                                    |
|-------------------------|----------------------------------------------------------------------------------------------------|----------------------------------------------------------------------------------------------------|----------------------------------------------------------------------------------------------------|
| Aggiungi Certificato    | Prima di procedere con la com<br>disposizione tutti i document                                                                                                    | npilazione del certificato, il medico certificatoro<br>i e le informazioni di seguito riportate.                                                                                                    | e deve assicurarsi di avere a                                                                                                    |
| Gestione Certificati    | 2. Numero della tessera san                                                                                                    | itaria del richiedente;                                                                                                    | a (anche per minorenni);                                                                                                    |
| Profilo Medico          | <ol> <li>Per cittadini stranieri estr</li> <li>In caso di soggetto minori<br/>fiscale ed estremi di un do</li> <li>Almeno un documento sa</li> </ol>                                                                                   | emi di un permesso di soggiorno in corso di valic<br>enne, interdetto, inabilitato o beneficiario dell'an<br>ocumento di riconoscimento in corso di validità p<br>nitario (referto, certificato, ecc) da allegare e che                          | dità;<br>nministratore di sostegno, codice<br>per il rappresentante legale.<br>2 attesti le condizioni cliniche del               |
| Scarica Manuale 🕞       | paziente (file in formato p<br>6. Possesso di firma digitale                                                                                                    | df di dimensione max. 2 MB);<br>elettronica qualificata (formato PADES);                                                                                                    |                                                                                                    |
|                         | È entrato in vigore il Decre<br>nuovi criteri per l'accertan<br>• Disturbi dello spettro auti<br>• Diabete di tipo 2<br>• Sclerosi multipla<br>Il Decreto elenca la docum<br>ogni singola patologia spe<br>richiedere la valutazione a | eto ministeriale n. 94 del 10/04/2025, che<br>nento della disabilità nelle seguenti patolo<br>stico<br>rentazione da allegare obbligatoriamente<br>rimentale. Inoltre, il Decreto indica le fatt<br>gli atti e le modalità di formulazione della | e prevede la sperimentazione di<br>ogie:<br>nel certificato introduttivo per<br>rispecie per le quali è possibile<br>a richiesta. |
|                         | Certificato<br>Introduttivo<br>Seleziona →                                                                                                    | Certificato<br>Oncologico<br>Seleziona →                                                                                                    | Certificato<br>Pediatrico<br>Seleziona →                                                                                          |

In questa schermata visualizzi un avviso che ti spiega quale tipologia di informazioni e documenti devi avere prima di procedere con la compilazione e ti avverte sull'entrata in vigore del Decreto Ministeriale n.94 del 10 aprile 2025, che ha regolamentato i criteri per l'accertamento della disabilità connessa ai disturbi dello spettro autistico, al diabete di tipo 2 e alla sclerosi multipla. Dopo aver preso visione dell'avviso, seleziona la tipologia di certificato che intendi compilare, in questo caso il certificato medico introduttivo, e clicca sul pulsante "Seleziona".

## Passaggio 1 – Anagrafica

| 1<br>Anagrafica<br>attivo | 2<br>Dati Tutore | <b>3</b><br>Diagnosi | 4<br>Certificazione<br>del medico | 5<br>Documer :a<br>Sanitaria | azione | 6<br>Riepilogo | 7<br>Invio |      |
|---------------------------|------------------|----------------------|-----------------------------------|------------------------------|--------|----------------|------------|------|
| Codice Fiscale            |                  |                      |                                   |                              |        |                |            |      |
| Anagrafica                | a                |                      |                                   |                              |        |                |            |      |
| Nome                      |                  | Cognome              |                                   |                              | Nato/a | il             |            |      |
|                           |                  |                      |                                   |                              |        |                | ă          | ii - |
| Stato *                   |                  |                      |                                   |                              |        |                |            |      |
| ITALIA                    |                  |                      |                                   |                              |        |                |            |      |
| Regione *                 |                  | Provincia *          |                                   |                              | Comune | 2 *            |            |      |
| LOMBARDIA                 |                  | BS                   |                                   |                              | BRES   | CIA            |            |      |
| Cellulare *               |                  | Email                |                                   |                              | PEC    |                |            |      |
| Inserisci Cellulare       | A                | Inserisci E          | mail                              | ~                            | Inseri | sci PEC        | ~          |      |
| Valore richiesto          |                  |                      |                                   |                              |        |                |            |      |

Il processo di compilazione del Certificato Medico Introduttivo è suddiviso in 7 passaggi. Nel passaggio 1 – Anagrafica trovi i dati precompilati qualora siano già in possesso dell'Istituto. NB: I dati contrassegnati da asterisco sono obbligatori.

### Passaggio 1 – Anagrafica

Q

|    | 1                    | 2                   | З —      | 4                            | 5                           | 6             | - 7   |   |   |
|----|----------------------|---------------------|----------|------------------------------|-----------------------------|---------------|-------|---|---|
|    | Anagrafica<br>attivo | Dati Tutore         | Diagnosi | Certificazione<br>del medico | Documentazione<br>Sanitaria | Riepilogo     | Invio |   |   |
| Nu | umero Tessera        | Sanitaria * 🚯       |          |                              |                             |               |       |   | _ |
|    | Inserisci Nume       | ero Tessera Sanitar | ia       |                              |                             |               |       |   |   |
| Do | ocument              | o Di Identi         | tà       |                              |                             |               |       |   |   |
| 1  | Tipo Document        | 0 *                 |          |                              |                             |               |       |   |   |
|    | Seleziona un         | valore              |          |                              |                             |               |       | ~ |   |
| ſ  | Numero Docum         | iento *             |          |                              |                             |               |       |   |   |
|    | Inserisci Num        | nero Documento      |          |                              |                             |               |       |   |   |
| F  | Rilasciato da *      |                     | Data     | Emissione *                  |                             | Data Scadenza | ۱*    |   |   |
|    | Inserisci Ente       | e di Rilascio       | ge       | /mm/aaaa                     | ä                           | gg/mm/aaaa    | a     | ä |   |
| Re | esidenza             |                     |          |                              |                             |               |       |   |   |
| Re | egione *             |                     | Prov     | incia *                      |                             | Comune *      |       |   |   |
|    |                      |                     | PC       | )                            |                             | PRATO         |       |   |   |
| In | dirizzo *            |                     | Civic    | D *                          |                             | CAP *         |       |   |   |
|    |                      |                     |          |                              |                             | 59100         |       |   |   |

Prosegui nella compilazione dell'anagrafica del cittadino inserendo il numero di tessera sanitaria e i dati relativi ad un suo documento di identità. I dati di residenza sono precompilati in automatico qualora in possesso dall'Istituto, altrimenti puoi inserirli negli appositi campi. NB: I dati contrassegnati da asterisco sono obbligatori.

## Passaggio 1 – Anagrafica

Ţ

| 1<br>Anagrafica<br>attivo | 2<br>Dati Tutore | 3<br>Diagnosi | 4<br>Certificazione<br>del medico | 5<br>Documentazione<br>Sanitaria | 6<br>Riepilogo | 7<br>Invio |   |
|---------------------------|------------------|---------------|-----------------------------------|----------------------------------|----------------|------------|---|
| Domicil                   | io               |               |                                   |                                  |                |            |   |
| Provincia *               |                  |               |                                   | Comune *                         |                |            |   |
| BS                        |                  |               |                                   |                                  |                |            |   |
| Indirizzo *               |                  |               | Civico *                          |                                  | Cap *          |            |   |
|                           |                  |               |                                   |                                  | 25022          |            |   |
| Domicilio pr              | esso             |               |                                   |                                  |                |            |   |
| Struttura                 | residenziale     |               |                                   |                                  |                |            | ~ |
| Denominazi                | one struttura    |               | Nome                              |                                  | Cognome        |            |   |
| VILLA ROS                 | SA               | ~             | Inserisci nome                    |                                  | Inserisci o    | ognome     |   |
| Cittadin                  | anza             |               |                                   |                                  |                |            |   |
| Se ci                     | ttadino italiano |               |                                   | Se cittadir                      | o straniero    |            |   |
|                           |                  |               | Ava                               | nti→                             |                |            |   |

Completa l'inserimento dei dati anagrafici obbligatori relativi al domicilio e prosegui al passaggio successivo cliccando sul pulsante "Avanti".

#### Passaggio 2 – Dati Tutore

| <b>S</b>                         | 2                     | 3                     | 4                            | 5                           | 6                  | 7             |
|----------------------------------|-----------------------|-----------------------|------------------------------|-----------------------------|--------------------|---------------|
| Anagrafica<br>completato         | Dati Tutore<br>attivo | Diagnosi              | Certificazione<br>del medico | Documentazione<br>Sanitaria | Riepilogo          | Invio         |
| Dati Tul                         | tore                  |                       |                              |                             |                    |               |
| Dati del rappres<br>di sostegno: | sentante legale in    | caso di soggetto      | minorenne, interc            | letto, inabilitato o bo     | eneficiario dell'a | mministratore |
| In caso                          | di soggetto minorer   | ine, interdetto, inat | pilitato o beneficiario      | dell'amministratore di      | sostegno           |               |
|                                  | In                    | dietro ←              |                              | Avanti →                    |                    |               |

Nel passaggio 2 - Dati Tutore puoi inserire i dati del rappresentante legale dell'interessato nel caso la persona rientri in una delle seguenti casistiche: minorenne, interdetto, inabilitato o beneficiario dell'amministrazione di sostegno. Se il cittadino rientra in una di queste casistiche attiva la spunta evidenziata e clicca su "Avanti".

## Passaggio 2 – Dati Tutore

| Anagrafica<br>completato           | 2<br>Dati Tutore<br>attivo | 3<br>Diagnosi         | 4<br>Certificazione<br>del medico | 5<br>Documentazione<br>Sanitaria | 6<br>Riepilogo     | 7<br>Invio   |
|------------------------------------|----------------------------|-----------------------|-----------------------------------|----------------------------------|--------------------|--------------|
| Dati Tuto                          | re                         |                       |                                   |                                  |                    |              |
| Dati del rappreser<br>di sostegno: | ntante legale in ca        | so di soggetto m      | iinorenne, interde                | tto, inabilitato o ben           | eficiario dell'amr | ninistratore |
| Codice Fiscale:                    | soggetto minorenne         | , interdetto, inabili | tato o beneficiario de            | ll'amministratore di so          | stegno             | rra Q        |
| Anagrafica                         |                            |                       |                                   |                                  |                    |              |
| In Qualità di: *                   | di sostegno                |                       |                                   |                                  |                    | ~            |
| Nome *                             |                            | Cognome *             |                                   | Nato/a il *                      |                    |              |
|                                    |                            |                       |                                   |                                  |                    | Ċ.           |
| Stato *                            |                            |                       |                                   |                                  |                    |              |
| ITALIA                             |                            |                       |                                   |                                  |                    |              |
| Regione *                          |                            | Provincia *           |                                   | Comune *                         |                    |              |
| CALABRIA                           |                            | CATANZA               | RO                                | ACQUAR                           | RO                 |              |

Inserisci qui i dati del Tutore a partire da codice fiscale e premi il pulsante "Ricerca". Visualizzerai i dati anagrafici e di contatto del Tutore (rappresentante legale) già noti all'Istituto. Seleziona nel menù a tendina una delle seguenti opzioni: 1.Genitore dichiarante, 2.Genitore unico, 3.Genitore affidatario, 4.Tutore, 5.Curatore, 6.Amministratore di sostegno. Procedi con il pulsante "Avanti" al passaggio 3 – Diagnosi.

P

|                         | 0                                           | 0                                         | 0                                       | 4                                         | 5                                                | 6                                   | 7                                   |
|-------------------------|---------------------------------------------|-------------------------------------------|-----------------------------------------|-------------------------------------------|--------------------------------------------------|-------------------------------------|-------------------------------------|
|                         | Anagrafica<br>completato                    | Dati Tutore<br>completato                 | Diagnosi<br>attivo                      | Certificazione<br>del medico              | Documentazione<br>Sanitaria                      | hepilogo                            | Invio                               |
| Gestione<br>Certificato | Diagnosi                                    |                                           |                                         |                                           |                                                  |                                     |                                     |
| Aggiungi Certificato    | Il medico certifica<br>della disabilità, ai | tore ha informato<br>sensi dell'art. 2, o | il cittadino che i<br>o. 2, della legge | l presente certifica<br>227/2021 (invalid | ato avvia il procedim<br>ità civile ai sensi del | ento della valut<br>la legge118/193 | azione di base<br>71 e disabilità a |
| Gestione Certificati    | sensi della legge 3                         | 104/1992) e altres<br>82/1970 e legge 138 | sî l'eventuale ac                       | certamento relativ                        | o a:                                             |                                     |                                     |
| Profilo Medico          | Sorditā legge 3                             | 81/1970(sordită pre                       | verbale].                               |                                           |                                                  |                                     |                                     |
| Scarica Manuale 🛤       | Sordocecità (lej                            | gge 107/2010).                            |                                         |                                           |                                                  |                                     |                                     |
|                         | Collocamento M                              | Mirato (legge 68/199                      | 19 e articolo 1, con                    | ima 1, lettera c, del d                   | ecreto legislativo 151/                          | 2015).                              |                                     |
|                         | Inclusione scol                             | astica (articolo 1, con                   | nma 181, lettera c                      | , numero 5, della legg                    | ge 13 luglio 107/2015).                          |                                     |                                     |
|                         | Il Cittadino dichiar                        | a di essere già invali                    | do per cause di                         |                                           |                                                  |                                     |                                     |
|                         | Seleziona un val                            | lore                                      |                                         |                                           |                                                  |                                     | ~                                   |
|                         | ANAMNESI/CATAM                              | NESI (inclusi gli esiti                   | di terapie farmaci                      | ologiche, chirurgiche                     | riabilitative)(Lunghez:                          | ra massima 1000                     | caratteri): *                       |
|                         | anamnesi                                    |                                           |                                         |                                           |                                                  |                                     | ~                                   |
|                         |                                             |                                           |                                         |                                           |                                                  |                                     |                                     |
|                         | DECORSO/PROGNO                              | SI (Lunghezza mass                        | ima 1000 caratter                       | i): *                                     |                                                  |                                     |                                     |
|                         | decorso                                     |                                           |                                         |                                           |                                                  |                                     | ~                                   |
|                         | DIAGNOSI (Lunghez                           | za massima 1000 ca                        | iratteri): *                            |                                           |                                                  |                                     |                                     |
|                         | diagnosi                                    |                                           |                                         |                                           |                                                  |                                     | ~                                   |

Dopo aver compilato le sezioni relative a: "anamnesi/catamnesi, "decorso/prognosi", "diagnosi", seleziona almeno un codice ICD-9-CM relativo alle patologie da cui il cittadino è affetto.

#### International Classification of Diseases (ICD-9-CM)

Puoi selezionare fino a 5 codici ICD-9-CM dalla lista che apparirà in una finestra, accessibile cliccando il pulsante a destra. I codici selezionati verranno usati per la classificazione specifica.

| Codice                                   | Descrizione                                                                                                    | Azioni  |
|------------------------------------------|----------------------------------------------------------------------------------------------------|---------|
| 299                                      | Psicosi con origine specifica dell'infanzia                                                                                                    | Ŧ       |
|                                          |                                                                                                    |         |
| Atte In base diabete docum               | nzione!<br>alla normativa vigente, se i codici ICD9 corrispondono a una delle patologie sperimentali (250<br>e tipo 2, 299 disturbi spettro autistico, 340 sclerosi multipla) è obbligatorio allegare la<br>entazione specialistica essenziale ai fini della valutazione di base, come indicato nel decreto. |         |
| Il medico cei                            | tifica che:                                                                                                    |         |
| È possibile seleziona<br>applicazione.   | are una o più opzioni contemporaneamente oppure lasciarle deselezionate tutte se nessuna trov                                                                                                    | a       |
| ✓ La persona è affe                      | tta da malattia neoplastica in atto (Legge 80/2006).                                                                                                    |         |
| Sussistono in att<br>(Intrasportabilità) | o controindicazioni mediche che rendono pericoloso per sé o gli altri lo spostamento del soggetto dal suo dor                                                                                                    | nicilio |

Aggiungi

| ~ | La persona è affetta da patologia in situazioni di gravità ai sensi del D.M. 2 agosto 2007 e dell'art. 25, comma 6 del D.L. |
|---|----------------------------------------------------------------------------------------------------|
|   | 90/2014, conv. in legge 114/2014.                                                                                           |

✓ La persona è affetta da patologia di competenza ANFFAS.

Indietro ←

| ~ | Per gli effetti di cui all'art. 41 Legge n. 183/2010, una o più infermità per le quali si chiede il riconoscimento dello stato invalidante,<br>potrebbero dipendere da fatto illecito di terzi. |
|---|----------------------------------------------------------------------------------------------------|
|   |                                                                                                    |

La selezione dei codici ICD-9-CM si effettua premendo il pulsante "Aggiungi" in corrispondenza della sezione "International Classification of Diseases (ICD-9-CM)". Nella slide successiva sono indicate le modalità di inserimento del codice. In questa schermata visualizzi un avviso che ti informa che, qualora i codici ICD9 selezionati corrispondano a una delle tre patologie sperimentali, è obbligatorio allegare la documentazione specialistica necessaria per la valutazione di base.

Avanti →

Puoi anche selezionare con la spunta una delle voci relative a particolari condizioni patologiche ai fini del procedimento accertativo.

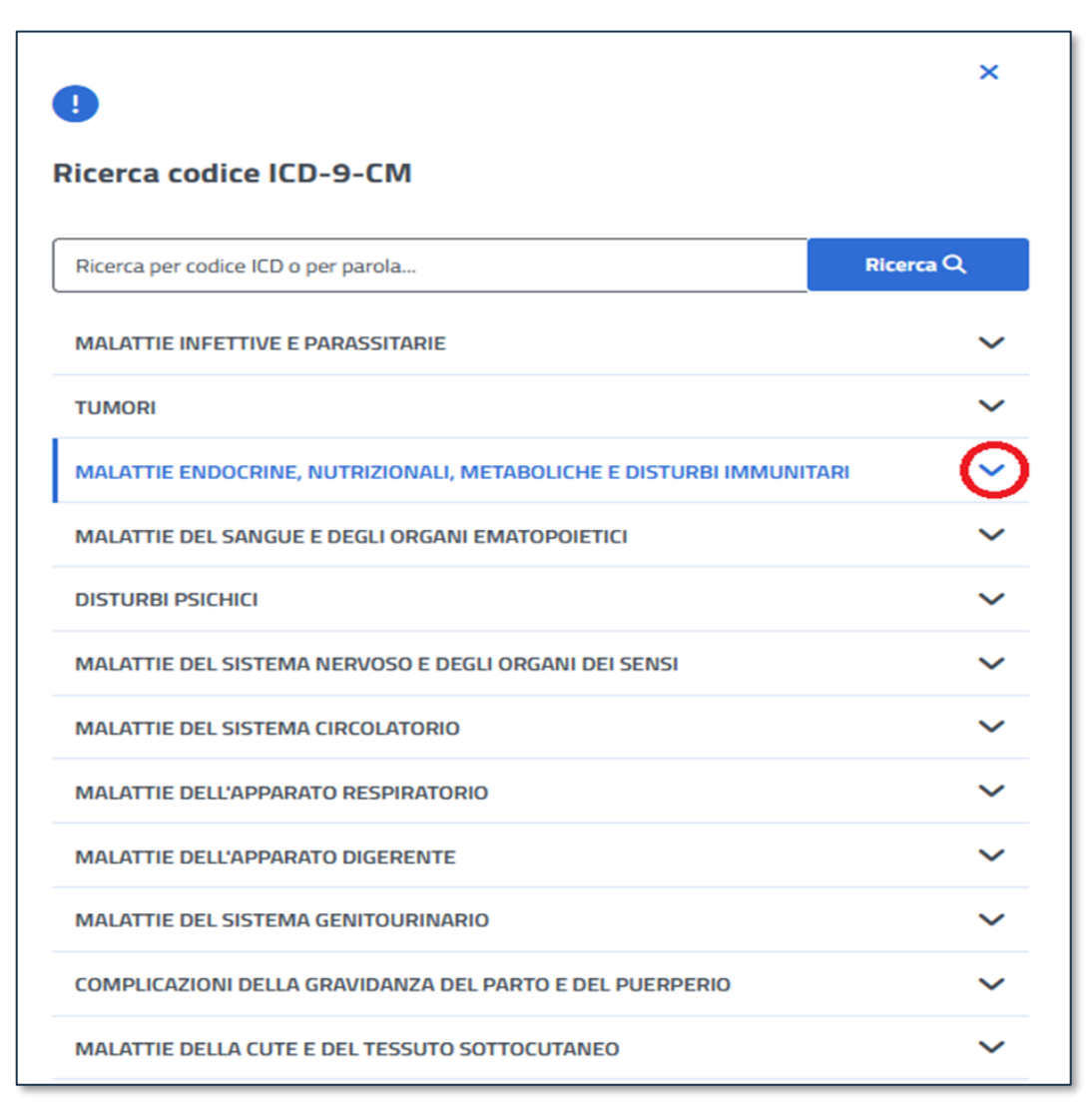

La funzionalità di ricerca dei codici ICD-9-CM prevede due modalità:

- Ricerca testuale: puoi digitare il codice ICD o la parola corrispondente alla diagnosi da ricercare;
- Ricerca tramite navigazione della struttura ad albero: è necessario espandere le voci di interesse utilizzando la freccetta presente nel lato destro dello schermo.

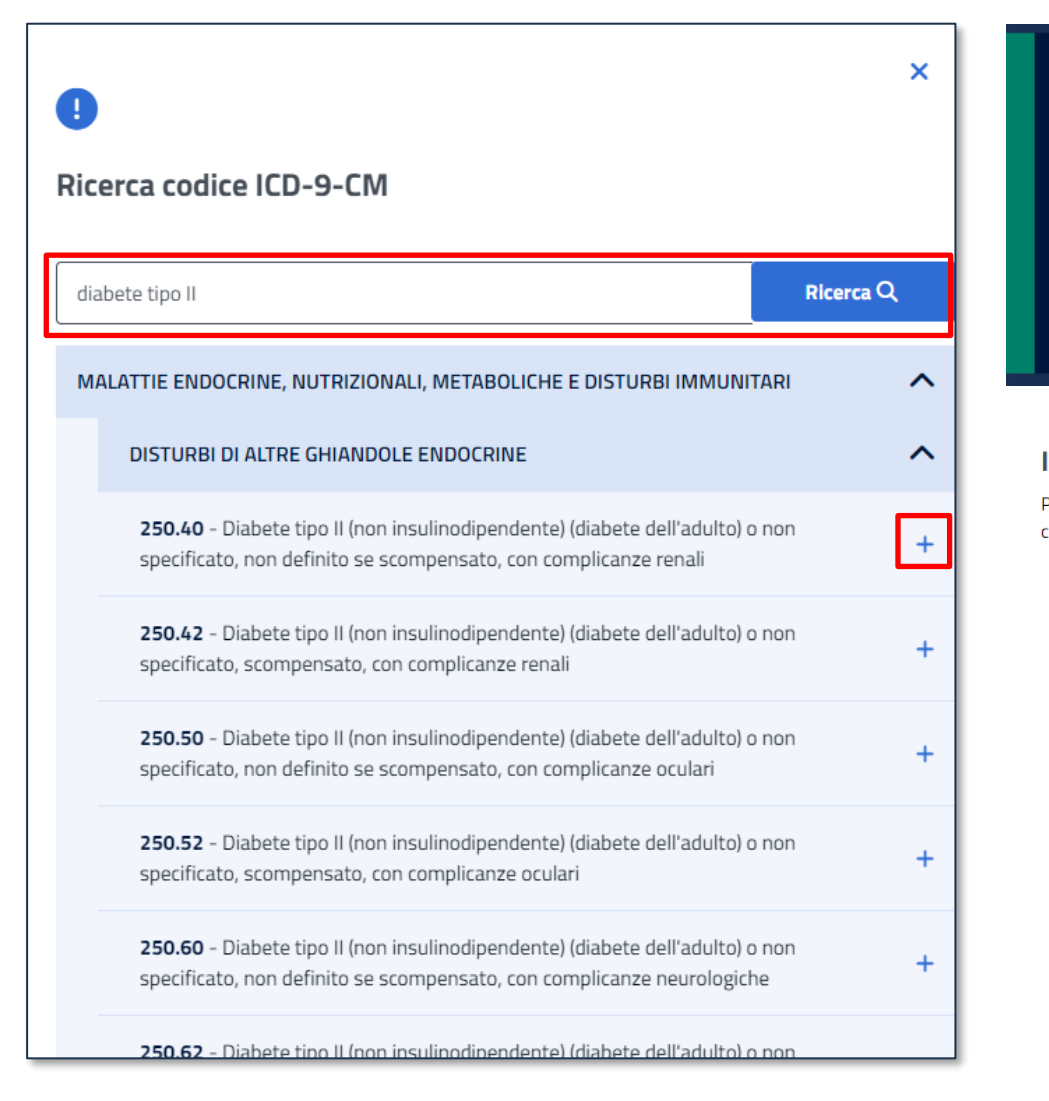

#### 

#### Codice ICD-9-CM aggiunto

Il codice 250.62 - Diabete tipo II (non insulinodipendente) (diabete dell'adulto) o non specificato, scompensato, con complicanze neurologiche è stato aggiunto correttamente

#### International Classification of Diseases (ICD-9-CM)

Puoi selezionare fino a 5 codici ICD-9-CM dalla lista che apparirà in una finestra, accessibile cliccando il pulsante a destra. I codici selezionati verranno usati per la classificazione specifica. Aggiungi +

| scompensato, con complicanz |
|-----------------------------|
| neurologiche                |

Puoi optare per la ricerca testuale inserendo una o più parole chiave all'interno del campo di testo dedicato, e poi premere il pulsante "Ricerca".

Clicca poi sul simbolo "+" che ti permette di aggiungere il codice ICD-9-CM selezionato, come in figura. Per poter proseguire inserisci almeno un codice. È possibile selezionare fino a massimo di 5 codici ICD-9-CM.

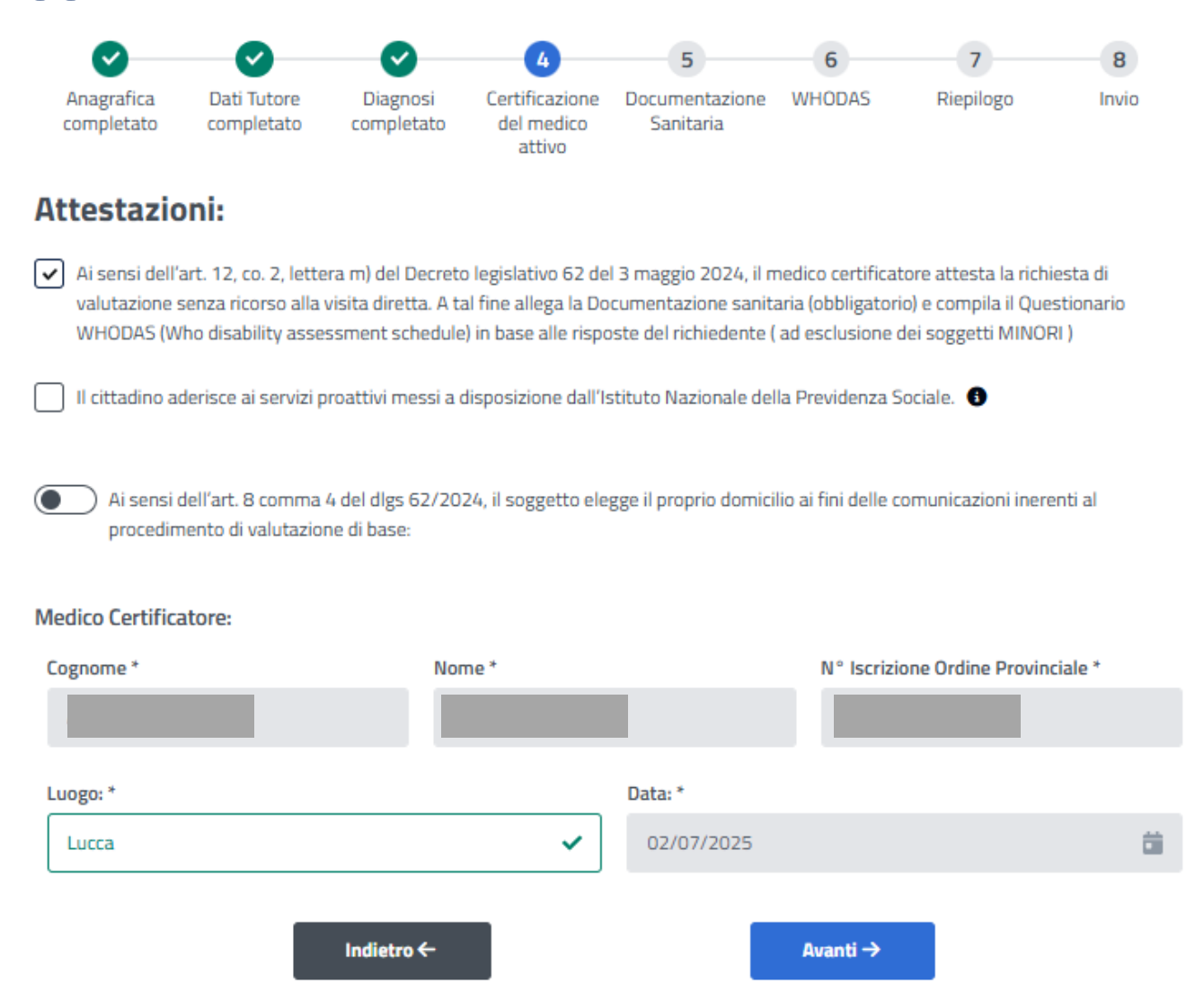

In questa sezione puoi attestare la richiesta di valutazione senza ricorso alla visita diretta selezionando l'apposito pulsante. In questo caso dovrai allegare la documentazione sanitaria e somministrare al cittadino il questionario WHODAS, utilizzando l'apposito servizio (passaggio n.6). Chiedi al cittadino se intende aderire ai servizi proattivi messi a disposizione dall'Istituto e seleziona l'apposito pulsante; Se il cittadino sceglie di eleggere il domicilio presso un patronato o una associazione di categoria ai fini delle comunicazioni, clicca il pulsante dedicato come indicato nella prossima pagina. Successivamente, puoi visualizzare i tuoi dati precompilati.

| Ai sensi dell'art. 8 comma 4 del procedimento di valutazione di l | dlgs 62/2024, il soggetto elegge il proprio dor<br>base: | micilio ai fini delle comunicazioni inerenti al |
|-------------------------------------------------------------------|----------------------------------------------------------|-------------------------------------------------|
| Seleziona tipologia:                                              |                                                          |                                                 |
| Patronato                                                         |                                                          | ~                                               |
| Regione                                                           | Provincia                                                | Comune                                          |
| Seleziona un valore                                               | FIRENZE V                                                | FIRENZE V                                       |
| Indirizzo                                                         | Civico                                                   | САР                                             |
| Inserisci Indirizzo                                               | Inserisci il Numero Civico                               | 50121                                           |
| Tipo Associazione                                                 |                                                          |                                                 |
| Seleziona un valore                                               |                                                          | $\checkmark$                                    |
| Denominazione o Nome e Cognome                                    |                                                          |                                                 |
| Inserisci denominazione                                           |                                                          |                                                 |
|                                                                   | Ricerca Q                                                |                                                 |

Per indicare che il cittadino elegge il domicilio presso un Patronato, seleziona tramite il menù a tendina la voce "Patronato". Compila i campi Provincia, Comune e CAP e clicca il pulsante "Ricerca" che estrae l'elenco dei Patronati che appartengono al Comune ed al CAP prescelti (vedi elenco in figura seguente). La scelta dell'elezione del domicilio presso un Patronato da parte dell'assistito è facoltativa.

Q

| •                        |                                     |                                                                    | Â      |
|--------------------------|-------------------------------------|--------------------------------------------------------------------|--------|
| Lista uffici patro       | onato                               |                                                                    |        |
| Seleziona dalla lista l' | ufficio del patronato preferito dal | l paziente. Di seguito troverai tutti gli uffici disponibili nella | zona.  |
| Тіро                     | Nome                                | Indirizzo                                                          | Azioni |
| 50ePiu ENASCO            | FIRENZE ZONA                        | VIA GINORI, 16                                                     | +      |
| ENAPA                    | FIRENZE                             | VIALE G. AMENDOLA 46                                               | +      |
| ENASC                    | SEDE PROVINCIALE                    | VIA LA MARMORA N.26                                                | +      |
|                          |                                     |                                                                    |        |

VIA GINORI,16

- 🗹 email: ufficio.fi06@enasco.it
- PEC: 50epiu.fi06@pec.50epiu.it

In questa schermata visualizzi in formato tabellare la "Lista uffici Patronato". Seleziona dalla lista l'ufficio del Patronato scelto dal cittadino cliccando sul simbolo "+".

Q

| Ai sensi dell'art. 8 comm<br>procedimento di valutaz | na 4 del dlg<br>ione di bas | s 62/2024, il soggetto elegge<br>e: | il proprio domi | cilio ai fini delle comuni | cazioni inerenti al |
|------------------------------------------------------|-----------------------------|-------------------------------------|-----------------|----------------------------|---------------------|
| Seleziona tipologia:                                 |                             |                                     |                 |                            | ~                   |
| Regione                                              |                             | Provincia                           |                 | Comune                     | •                   |
| EMILIA ROMAGNA                                       | ~                           | FORLI' CESENA                       | ~               | FORLI'                     | ~                   |
| Indirizzo                                            |                             | Civico                              |                 | CAP                        |                     |
| Piazzale della Vittoria                              |                             | 12                                  |                 | 47121                      | ~                   |
| Tipo Associazione                                    |                             |                                     |                 |                            |                     |
| UIC                                                  |                             |                                     |                 |                            | ~                   |

Per eleggere il domicilio presso una associazione di categoria seleziona tramite menù a tendina la voce "Associazione di categoria". Compila mediante i menù a tendina i campi Regione, Provincia, Comune e CAP e inserisci manualmente i campi indirizzo e civico. Seleziona, di seguito, il tipo di associazione tramite il menù a tendina:

- ANMIC Associazione Nazionale Mutilati e Invalidi Civili;
- UICI Unione italiana dei ciechi e degli ipovedenti ENS Ente nazionale per la protezione e l'assistenza dei sordi;
- ANFFAS Associazione Nazionale di Famiglie e Persone con disabilità intellettive e disturbi del neurosviluppo.

La scelta dell'elezione del domicilio presso un Associazione di categoria da parte dell'assistito è facoltativa.

## Passaggio 5 – Documentazione Sanitaria

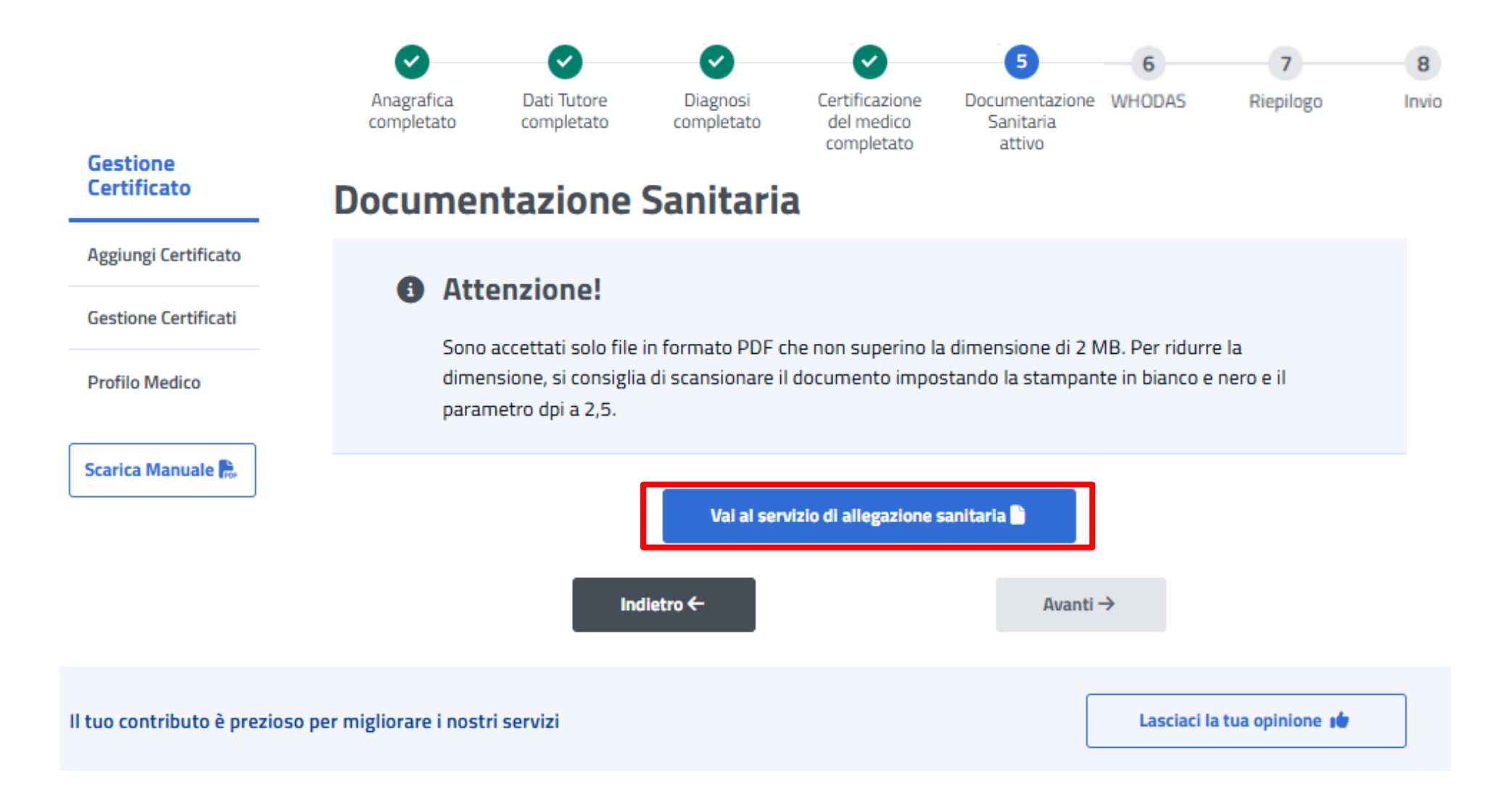

Completato il passaggio numero 4 "Certificazione del medico", per essere guidato nel passaggio 5 - Documentazione sanitaria <u>scarica il</u> Tutorial parte 2 Allegazione documentazione sanitaria.

### Passaggio 6 – Compilazione del questionario WHODAS

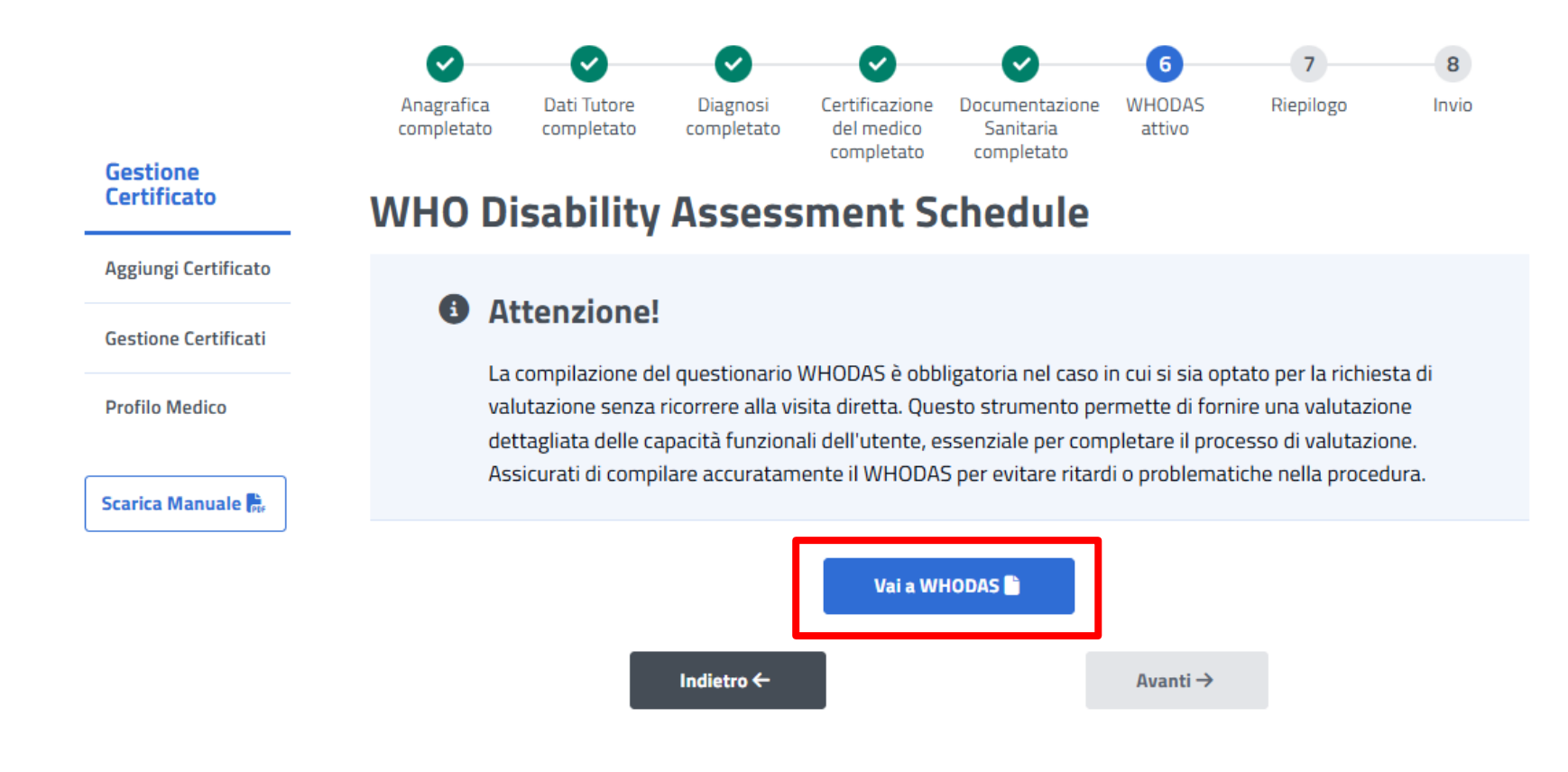

Completato il passaggio numero 4 "Certificazione del medico", nel caso in cui si sia optato per la richiesta di valutazione agli atti, trovi il passaggio n.6 "WHODAS" per la compilazione del questionario. Clicca sull'apposito pulsante per procedere al servizio di compilazione del WHODAS.

### Passaggio 6 – Compilazione del questionario WHODAS

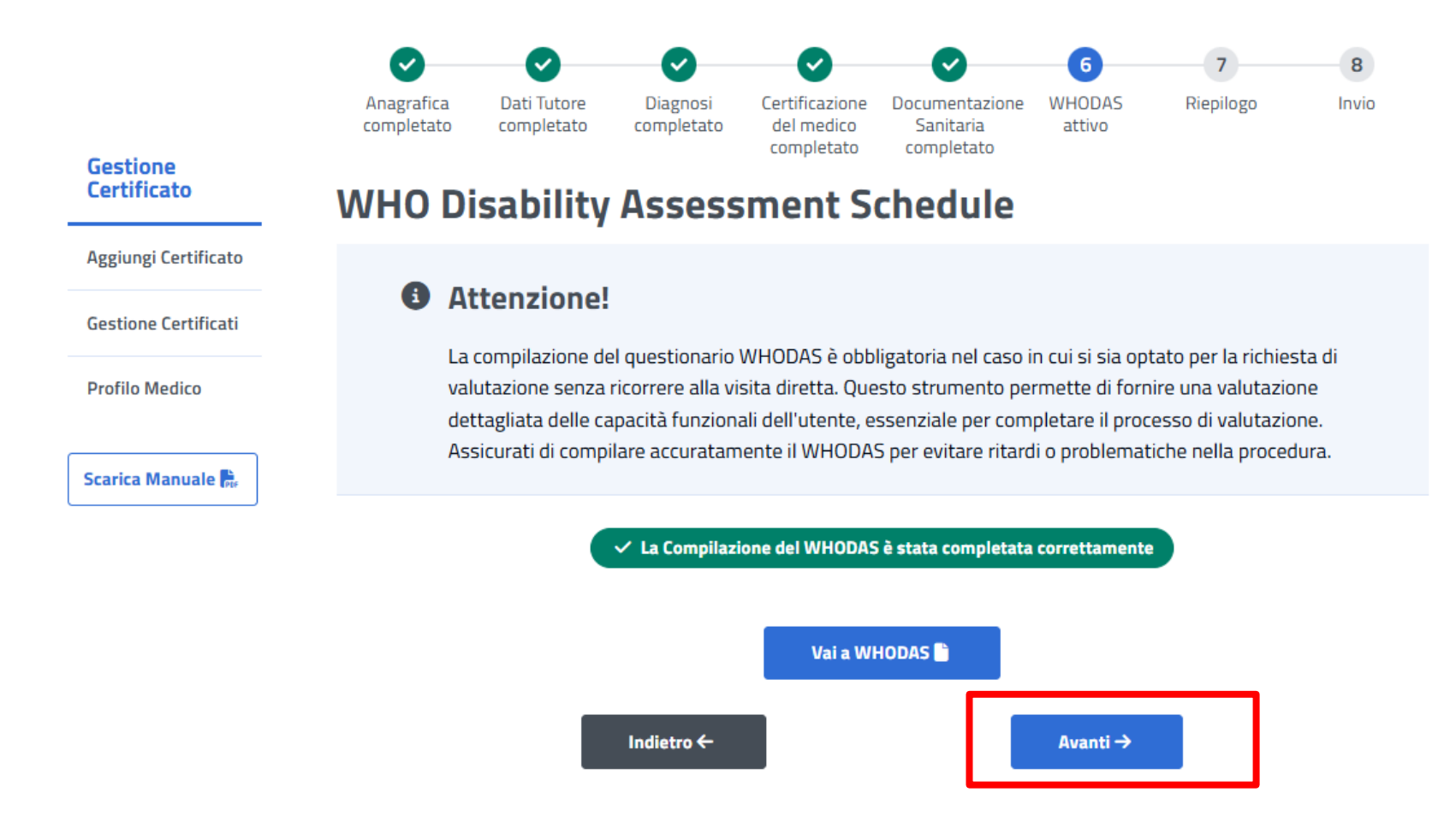

Dopo aver compilato il questionario WHODAS, visualizzerai un avviso che ti informa sulla corretta compilazione di quest'ultimo. Clicca sul pulsante " avanti" per procedere con il prossimo passaggio.

### Passaggio 7 – Riepilogo certificato e opzione di firma

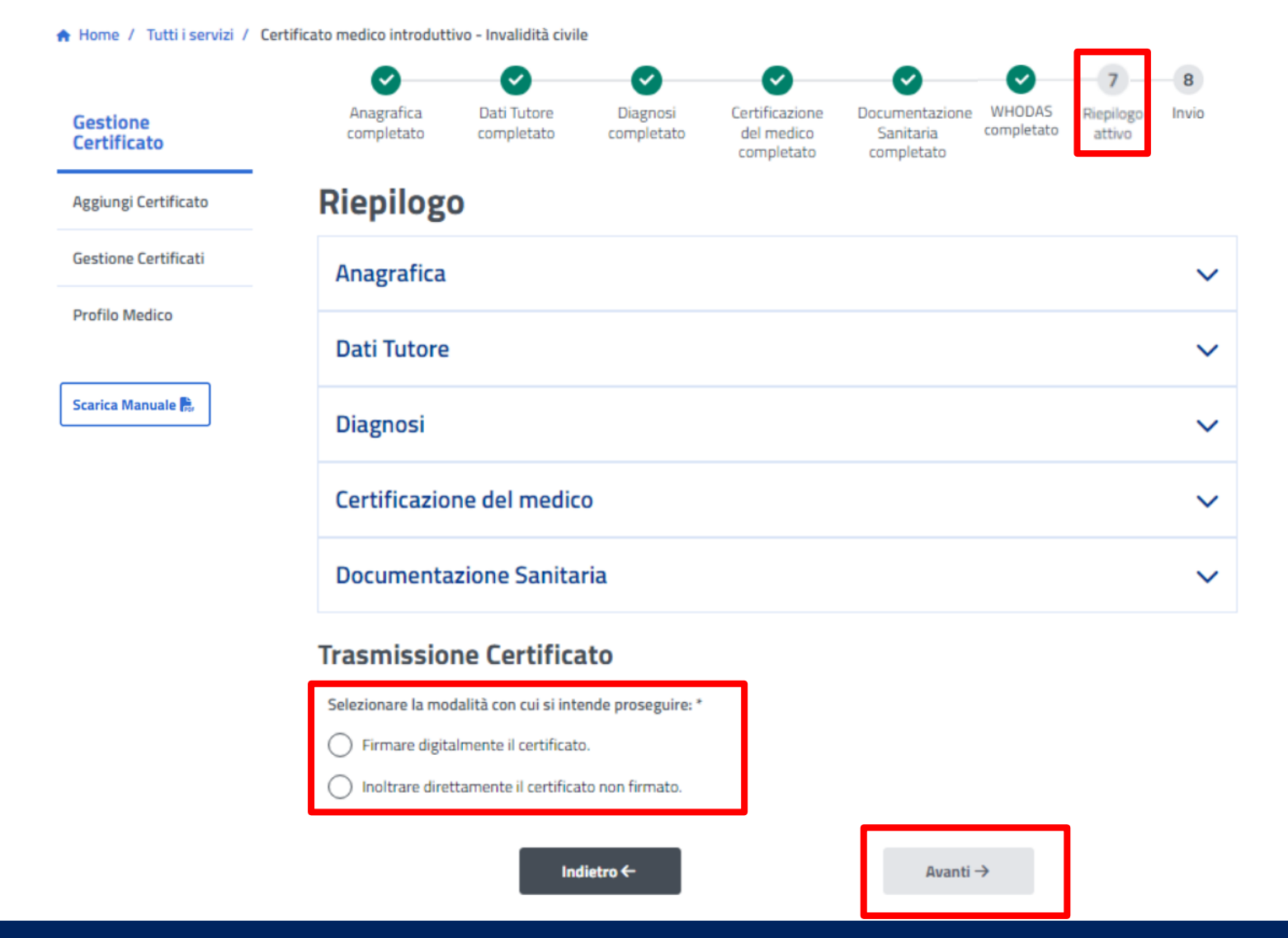

Completato il passaggio numero 6 - "WHODAS", puoi visualizzare una schermata di riepilogo e selezionare la modalità di firma con cui intendi proseguire.

Puoi proseguire nei passaggi 7 e 8 (Riepilogo e invio con o senza Firma digitale) del procedimento di compilazione e invio del Certificato Medico Introduttivo scaricando il Tutorial parte 3 Firma digitale.

## Passaggio 8 – Invio

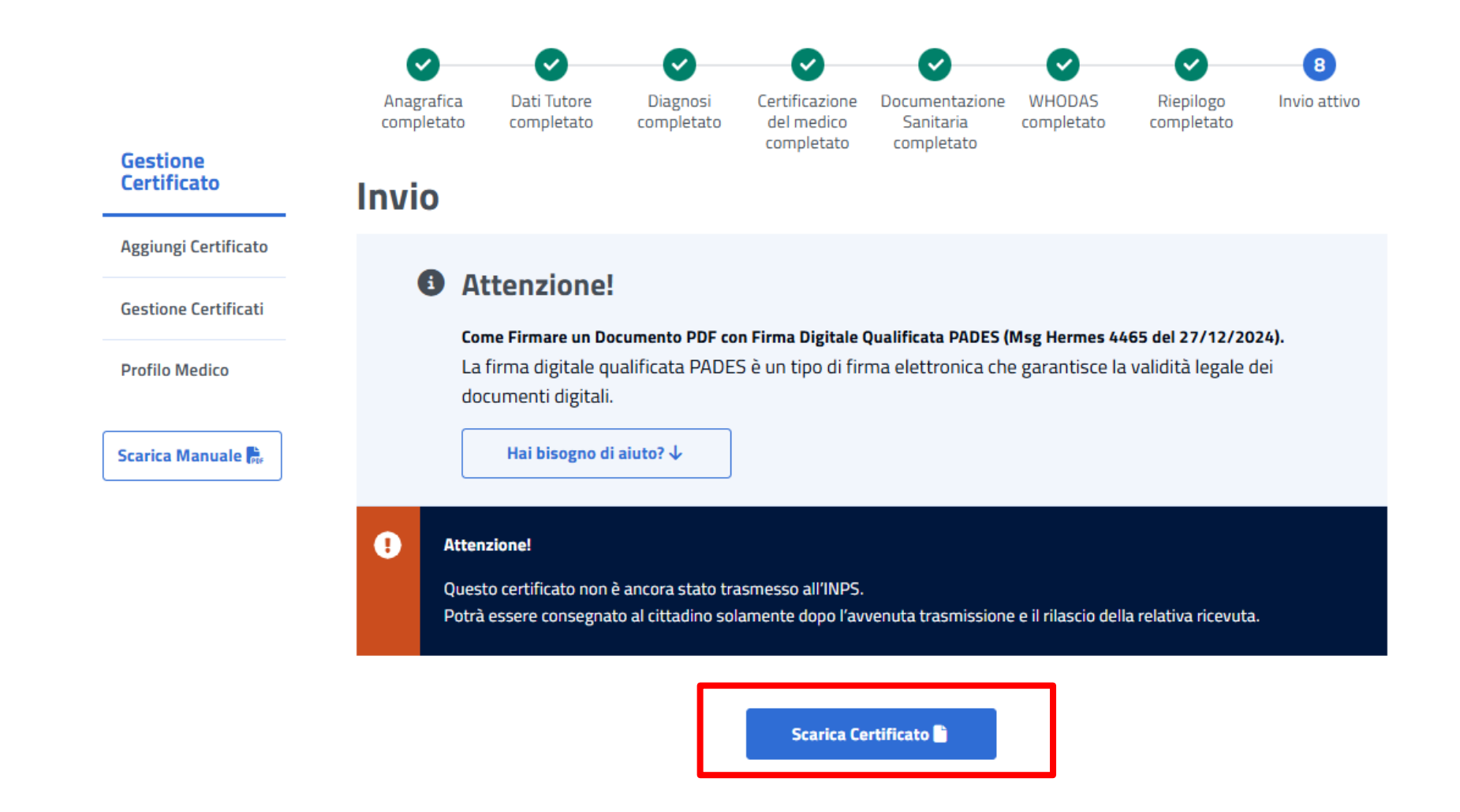

Completato il passaggio numero 7 di riepilogo e modalità di firma del certificato, puoi visualizzare un popup di attenzione che ti avverte che il certificato non è ancora stato inviato ad INPS. Effettuati tutti i passaggi è possibile scaricare il certificato cliccando sul pulsante "Scarica Certificato".

# Guida alla compilazione del Certificato Integrativo

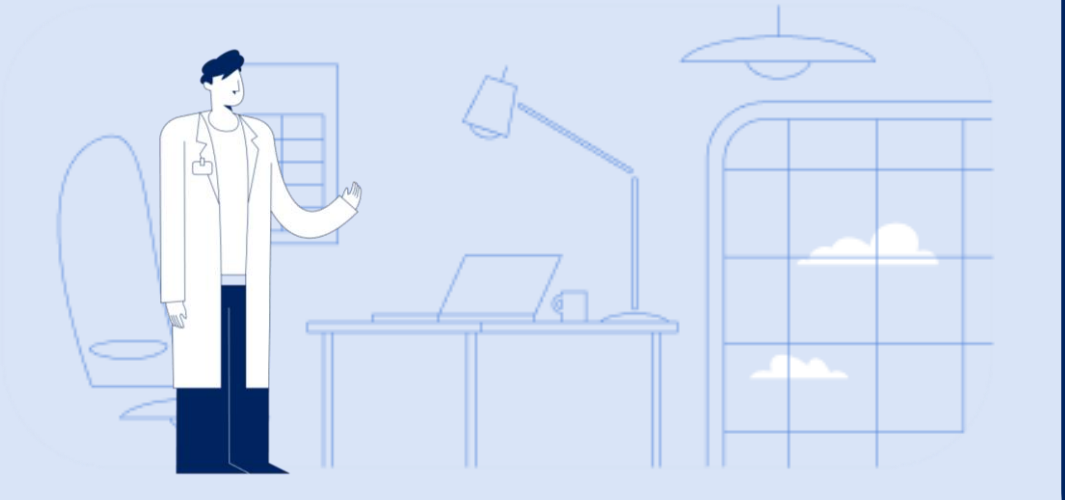

Tutorial Servizio Compilazione Certificato medico introduttivo

#### Accesso alla funzione Visualizza Certificati

| Medici Abilitati<br>Invio Certificati Invalidità civile |
|---------------------------------------------------------|
| Gestione Certificati Invalidità civile                  |

Esci

| <u>=</u> | Compila ed invia Certificato         | Questa funzione permette la compilazione e l'invio dei<br>certificati online per l'invalidità.                                  |
|----------|--------------------------------------|----------------------------------------------------------------------------------------------------|
| S        | Visualizza Certificati               | Questa funzione permette la visualizzazione dei certificati inviati.                                                            |
|          | Modifica dati personali              | Questa funzione permette di aggiornare/modificare i<br>dati del Medico.                                                         |
|          | Caricamento Dati Certificato Medico  | Questa funzione permette di caricare i dati del certificato Medico da file XML.                                                 |
|          | Area Download                        | Contiene la documentazione necessaria per l'invio del<br>certificato medico in formato xml.<br>Ultimo aggiornamento: 10/07/2018 |
|          | Allegazione documentazione sanitaria | Questa funzione permette di allegare la<br>documentazione sanitaria dell'assistito.                                             |

Nella sezione "Gestione Certificati Invalidità Civile" clicca sulla voce "Visualizza Certificati".

Ţ

#### Accesso alla funzione Gestione Certificati Invalidità Civile

|   |   |                      |                                        |                                                                 |                                                                | M<br>Invio Cert                                                                            | edici<br>ificati                             | Abilitati<br>Invalidità civile                                                                                      |                                                                                        |                                                          |
|---|---|----------------------|----------------------------------------|-----------------------------------------------------------------|----------------------------------------------------------------|--------------------------------------------------------------------------------------------|----------------------------------------------|----------------------------------------------------------------------------------------------------|----------------------------------------------------------------------------------------|----------------------------------------------------------|
|   |   |                      |                                        |                                                                 |                                                                | Gestione Ce                                                                                | rtifica                                      | ti Invalidità civile                                                                                                |                                                                                        |                                                          |
|   |   |                      |                                        |                                                                 |                                                                |                                                                                            |                                              |                                                                                                    |                                                                                        |                                                          |
|   |   | Ge<br>Pe<br>Pr<br>Pe | Co<br>entile<br>r la<br>ovin<br>er pro | e Medico,<br>consultazione<br>ce in sperimer<br>ocedere, fai cl | e Certifica<br>dei certifica<br>ntazione dell<br>ic sul pulsan | ati di Valutazion<br>ati di valutazione d<br>a riforma dell'invali<br>te sottostante per d | n <b>e d</b> i<br>di bas<br>dità c<br>entrar | <b>i Base (D. Lgs. 62/</b><br>e relativi ai pazienti re<br>civile, è necessario accer<br>re nella piattaforma e vis | 2024)<br>sidenti o domicilia<br>Jere alla procedura<br>sualizzare i certific<br>Vai al | ati in una delle<br>a dedicata.<br>sati.<br>la Procedura |
|   |   |                      |                                        |                                                                 |                                                                |                                                                                            |                                              |                                                                                                    |                                                                                        |                                                          |
|   |   | C                    | ogno                                   | me:                                                             |                                                                |                                                                                            |                                              | Codice Fiscale:                                                                                                    |                                                                                        |                                                          |
|   |   | N                    | ume                                    | ro univoco cer                                                  | tificato:                                                      |                                                                                            |                                              | Data Certificat                                                                                                    | o:                                                                                     | - V                                                      |
|   |   | S                    | tato                                   | Ricezione:                                                      |                                                                | Trasmessi Salvati parzialm                                                                 | ente                                         | Tipo Certificato                                                                                                    | : Tutti                                                                                | ~                                                        |
|   |   | o                    | rdina                                  | a risultati per:                                                |                                                                | ● Cognome ○ Co                                                                             | dice F                                       | iscale 🔾 Data trasmissio                                                                                            | ne/salvataggio                                                                         |                                                          |
|   |   |                      |                                        |                                                                 |                                                                |                                                                                            |                                              |                                                                                                    | RICERCA                                                                                | UALIZZA TUTTI                                            |
|   |   |                      |                                        |                                                                 |                                                                |                                                                                            |                                              |                                                                                                    |                                                                                        | Guid                                                     |
|   |   | C                    | ogno                                   | ome e Nome M                                                    | edico: ANGEl                                                   | LI NICOLA                                                                                  |                                              | Provincia: FI                                                                                                    | Nº Iscrizione all'Or                                                                   | dine: 654321                                             |
|   |   |                      |                                        |                                                                 |                                                                |                                                                                            |                                              |                                                                                                    |                                                                                        |                                                          |
|   |   |                      |                                        |                                                                 | Pagina 1 o                                                     | di 1 per un totale di                                                                      | 2 cert                                       | ificati <u>&lt;<indietro< u=""> 1</indietro<></u>                                                                   | Avanti>>                                                                               |                                                          |
|   |   |                      |                                        |                                                                 |                                                                |                                                                                            |                                              |                                                                                                    |                                                                                        |                                                          |
| c | : | м                    | R                                      | Cognome                                                         | Nome                                                           | Codice Fiscale                                                                             | tra                                          | Data<br>smissione/salvataggio                                                                                       | Numero<br>univoco<br>certificato                                                       | Stato ricezione<br>certificato                           |
| С | : | М                    | R                                      |                                                                 |                                                                |                                                                                            |                                              | 05-05-2025                                                                                                    | 2025AA00059<br>C.I.                                                                    | certificato trasmesso                                    |
| С | ; | М                    | R                                      |                                                                 |                                                                |                                                                                            |                                              | 05-05-2025                                                                                                    | 2025AA00056<br>C.I.                                                                    | certificato trasmesso                                    |

Nella sezione "Gestione Certificati Invalidità Civile" tramite menù di ricerca è possibile ricercare i certificati già redatti.

## Accesso alla funzione Consultazione

#### Consultazione

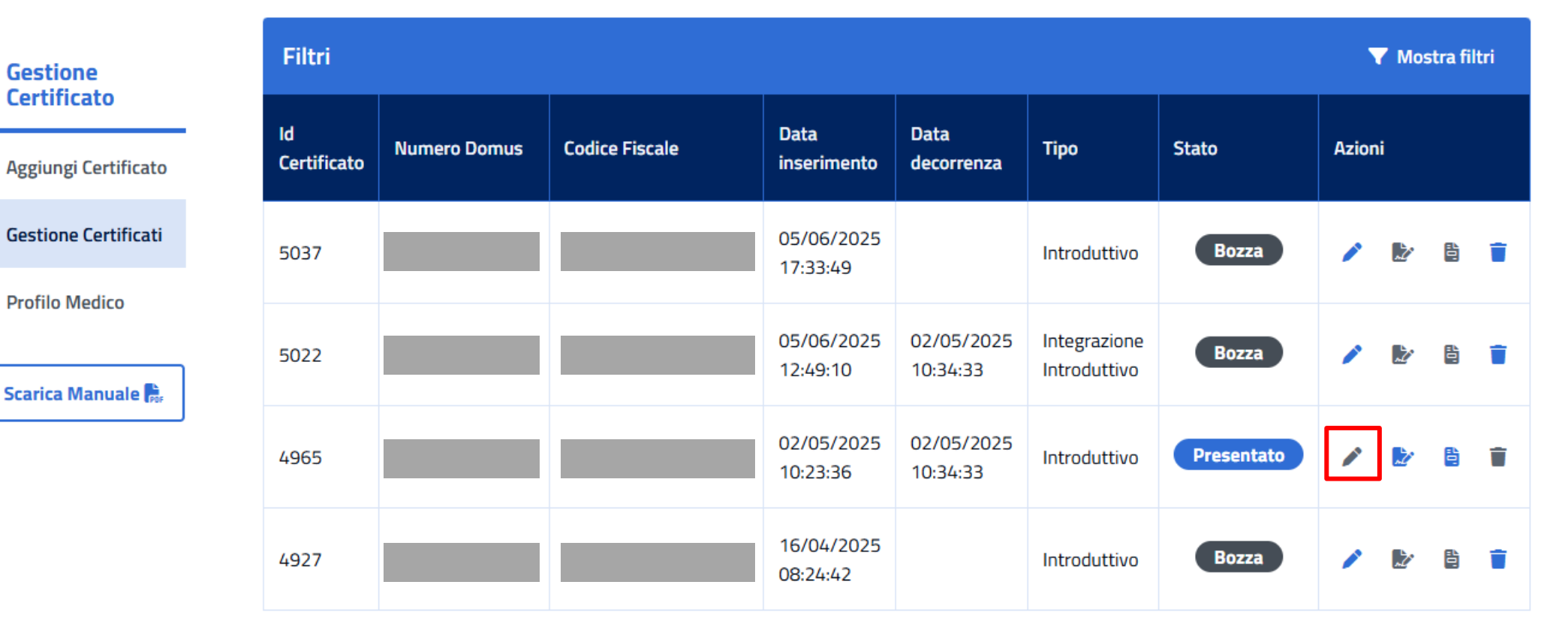

Nella sezione "Consultazione" tramite menù di ricerca è possibile visualizzare i dettagli dei certificati redatti e gestire lo stesso tramite le funzionalità previste nella colonna azioni (compila, modifica, visualizza ed elimina).

**P** 

Ţ

### Passaggio 7 – Riepilogo certificato (1/2)

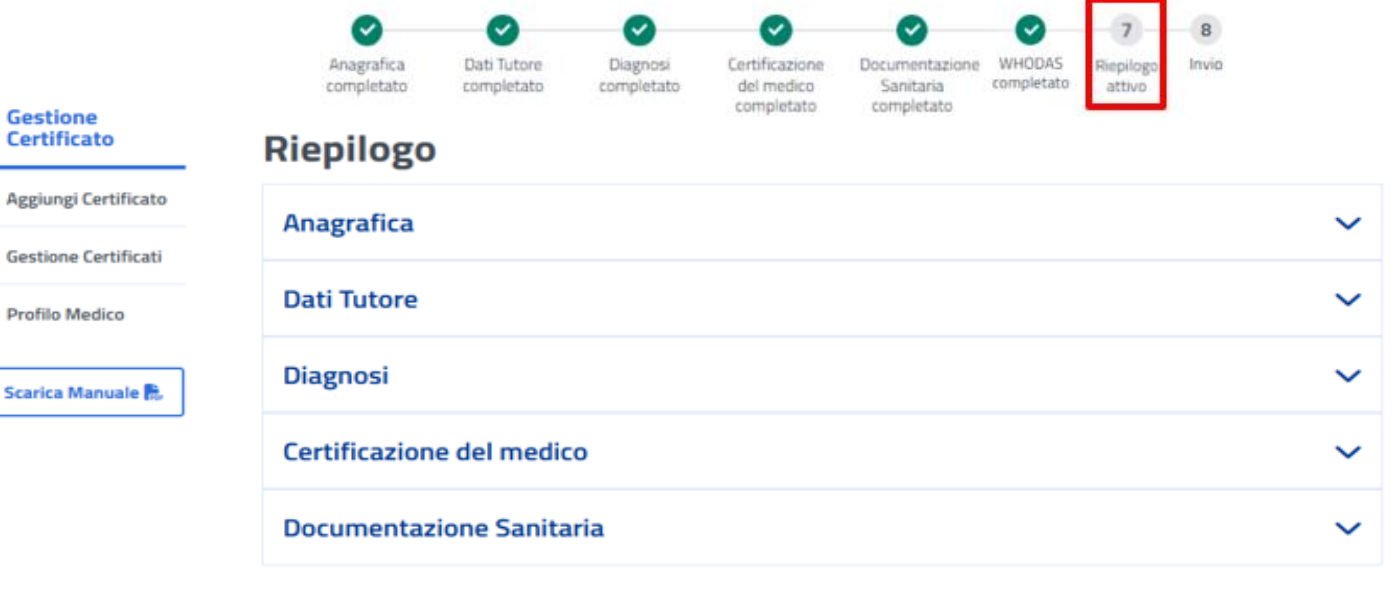

#### Note riepilogative integrazione

Le modifiche apportate nel presente certificato rispetto alla versione precedente sono le seguenti:

| Campi aggiunti             |
|----------------------------|
| Attestazione servizi proat |
| testazione servizi proat   |
| Campi Modificati           |

Completato il passaggio numero 6 - "WHODAS", puoi visualizzare tramite menù a tendina una sezione relativa ai nuovi campi aggiunti.

P

### Passaggio 7- Riepilogo certificato (2/2)

#### Note riepilogative integrazione

Le modifiche apportate nel presente certificato rispetto alla versione precedente sono le seguenti:

| Campi aggiunti            | ~ |
|---------------------------|---|
| Campi Modificati          | ^ |
| Anamnesi/Catamnesi        |   |
| Decorso/Prognosi          |   |
| Diagnosi                  |   |
| Lista dei codici ICD-9-CM |   |

#### **Trasmissione Certificato**

Selezionare la modalità con cui si intende proseguire: \*

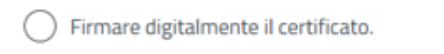

Inoltrare direttamente il certificato non firmato.

Indietro ←

Avanti →

Completato il passaggio numero 6 - "WHODAS", puoi visualizzare tramite menù a tendina una sezione relativa ai nuovi campi modificati. Puoi proseguire nei passaggi 6 e 7 (Riepilogo e invio con o senza Firma digitale) del procedimento di compilazione e invio del Certificato Medico Introduttivo scaricando il Tutorial parte 3 Firma digitale.